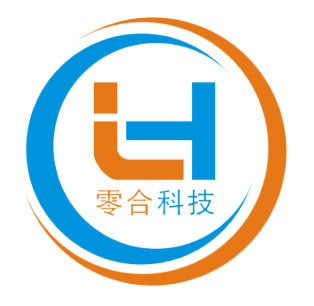

# 物流行业专用系列 SZC-35A6-PN

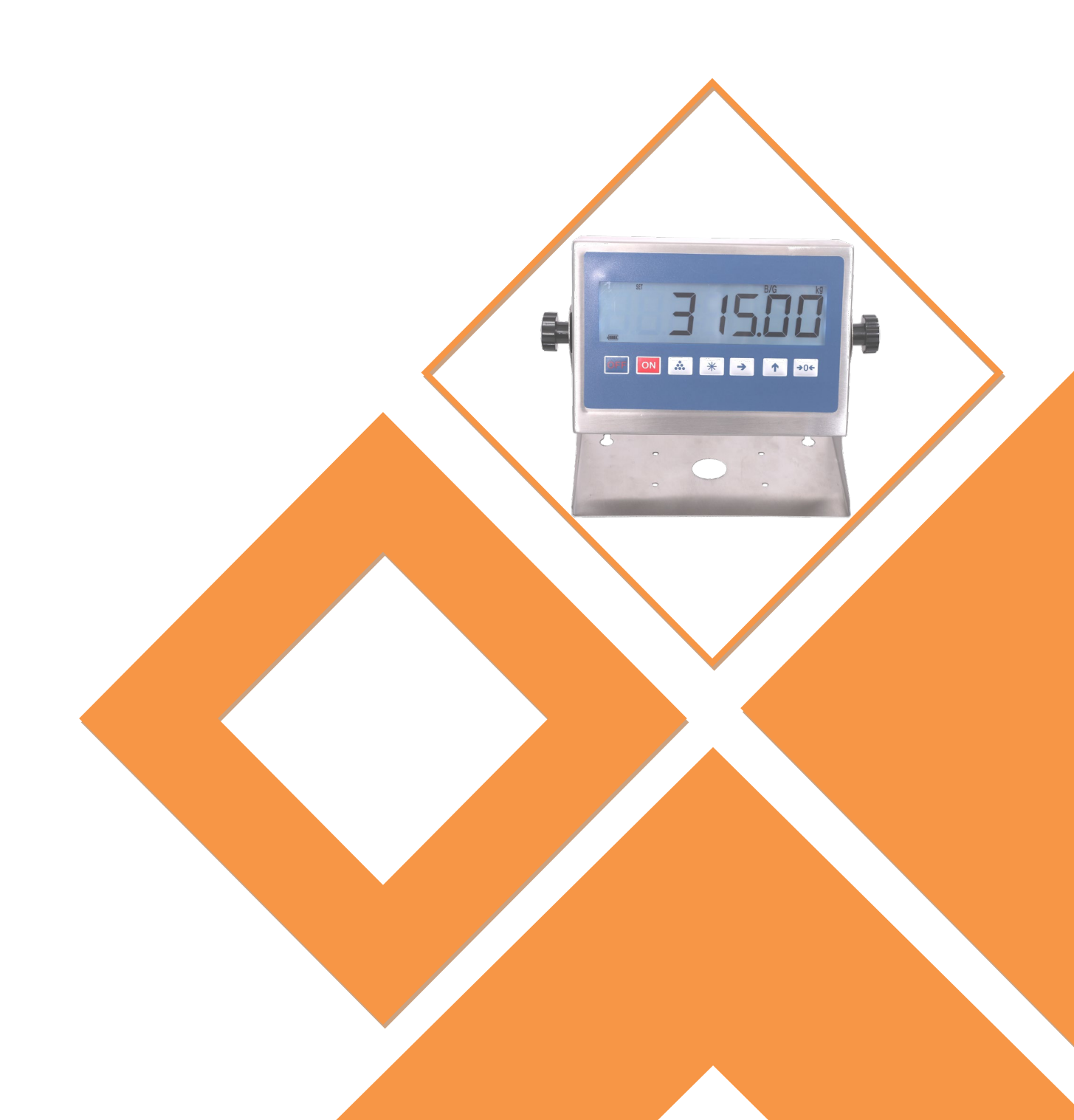

□ 关于本手册

本手册对 SZC-35A6-PN 的硬件相关的信息和基本的操作方法进行了描述。为了充分利用 好本产品的性能及功能,请仔细阅读本手册,充分理解所述内容之后再行使用。 另外,请妥善保管本手册以供随时查阅。请确保本手册可到达最终使用人员的手中。

□ 注意事项

存放时

请勿在下述环境中设置或存放。可能会发生运行停止、误动作的场合:

阳光直射的场合

环境温度或相对湿度超过规格值范围的场合

温度急剧变化、结露的场合

有腐蚀性气体、易燃性气体的场合

灰尘、污垢、盐分、铁屑较多的场合

水、油、化学品等飞沫喷溅的场合

对主体造成直接振动或冲击的场合

安装时

在下述场合使用时,请充分采取遮蔽措施:

产生高频干扰的设备附近

由于静电等而产生干扰的场合

产生强电场或磁场的场合

有放射线照射危险的场合

附近敷设电源线或动力线的场合

接线时

请通过触摸接地的金属等方式,释放人体的静电,然后再触摸仪表。

请避免设置在发热源附近,采取确保通风等措施正确设置。否则可能会导致误动作、运行停 止、烧坏。

请勿从仪表开口部放入异物。否则可能会导致烧坏、触电、故障。

请勿使接线的线头或切屑等进入仪表内部。否则将导致烧坏、故障、误动作。尤其在施工时, 请采取施加覆盖物等措施。

端子的电线中将产生叠加电流。通过跨接线进行接线时,请注意所有电线的电流容量。 刚切断电源后,请勿触摸仪表电源的端子。否则可能会由于残留电压而导致触电。

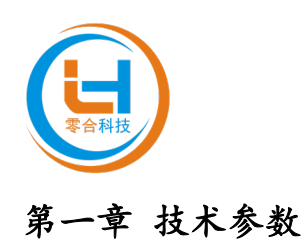

1 概述

SZC-35A6-PN 作为 Profinet 通信的仪表进行动作。可通过 Profinet 通信,将 SZC-35A6-PN 仪表的当前值等作为通信数据输出到 PLC 等。

| 转换原理     | ΣΔ型 A/D 转换器                                               |
|----------|-----------------------------------------------------------|
| 输入信号范围   | ±10mV                                                     |
| A/D 分辨率  | 5,000,000                                                 |
| A/D 转换速度 | 10 次/秒、20 次/秒、80 次/秒可选                                    |
| 供桥电压     | DC5V, 可连接4只350Ω的传感器或8只700Ω传感器                             |
| 显示       | 1.4 英寸7位 LCD 显示                                           |
| 分度值      | 1/2/5/0.1/0.2/0.5/0.01/0.02/0.05/0.001/0.002/0.005/10/20/ |
|          | 50/100/200/500/0.10/0.20/0.50/0.010/0.020/0.050 可选        |
| 网络通讯接口   | Profinet                                                  |
| 通信速率     | 1200/2400/4800/9600/14400/19200/28800/38400/57600 可选      |
| 计量单位     | kg-lb、g-oz、或不显示计量单位可选                                     |
| 模拟量输出    | 4-20mA 电流模拟量输出(选配)                                        |
| 定值输出     | 上下限报警、三色灯等多种输出方式(选配)                                      |
| 直流电源     | DC24V, 2.5A                                               |
| 功率       | 60W                                                       |
| 使用温度     | -10°C~40°C                                                |
| 储运温度     | -25°C~55°C                                                |
| 相对湿度     | ≤85%RH 不结露                                                |

1.1 系统配置

系统配置概述

使用 SZC-35A6-PN 仪表时的系统配置如下所述。

1. 各产品务必在电源 OFF 的状态下进行连接。

2. Profinet 通信可和通用以太网混合存在。

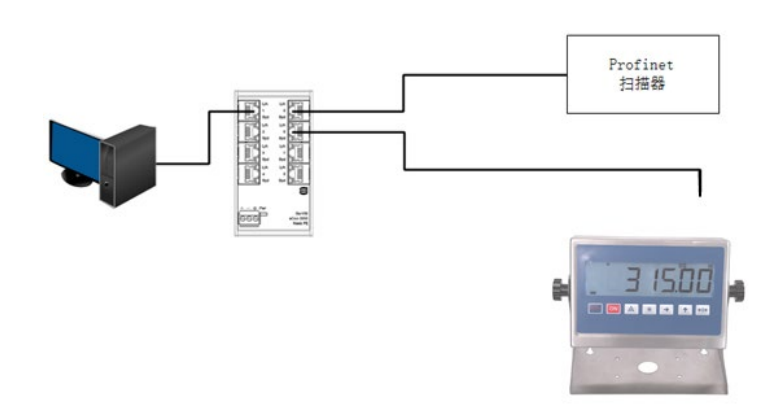

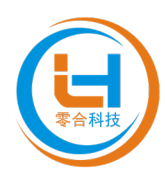

# 第二章 按键功能和指示灯说明

| 1. 按键功能                   |                     |
|---------------------------|---------------------|
| 【OFF】                     | 关机键                 |
| 【ON】                      | 开机键                 |
| [ ]                       | 手动累加功能键             |
| 【 * 】                     | 功能选择键、确认键           |
| [ → ]                     | 数字移位键               |
| 【 		 】                    | 提高10倍显示精度、数字递增键     |
| [→0←]                     | 置零、去皮、数字递减键         |
| 2. 指示灯说明                  |                     |
| 〖SET 〗                    | 当前参数可设置、标定          |
| 【DATE】                    | 当前显示日期              |
| 【TIME】                    | 当前显示时间              |
| (NET)                     | 当前显示净重              |
| 🛛 🖪 / G 🛛                 | 当前显示毛重              |
| PCS                       | 当前计数功能开启            |
| <b>Δ</b> ο z 🛛            | 当前重量单位为盎司           |
| 🛛 I b 🛛                   | 当前重量单位为磅            |
| 🛛 k g 🛛                   | 当前重量单位为公斤           |
| K g D                     | 当前重量单位为克            |
| <b>Σ</b> Αυτο ]           | 当前为自动累加/打印状态        |
| [[PEAK]]                  | 当前为显示峰值状态           |
| <b>ΔΝΙ</b>                | 当前为动物秤状态            |
|                           | 当前为计数状态             |
| <b>Σ</b>                  | 当前已经累加/打印           |
| <b>[] Го</b> ит ]]        | 当前输出 4-20mA 模拟电流    |
| 🛚 x 1 0 🛛                 | 当前显示扩大后的10倍精度       |
|                           | 当前称重稳定              |
| <b>〖→T←</b> 〗             | 当前有皮重               |
| $[ \frown 0 \leftarrow ]$ | 当前处于零位状态            |
| 〖OUT 1 2 3 4〗             | 1#, 2#, 3#, 4#继电器输出 |
| 〖Lo ◀ 〗、〖(OK)〗、           | 〖 ▶ Hi 〗   定值指示灯    |

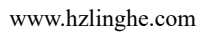

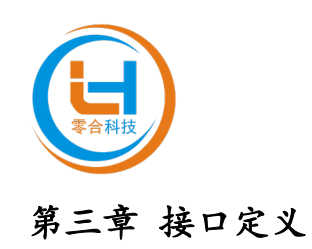

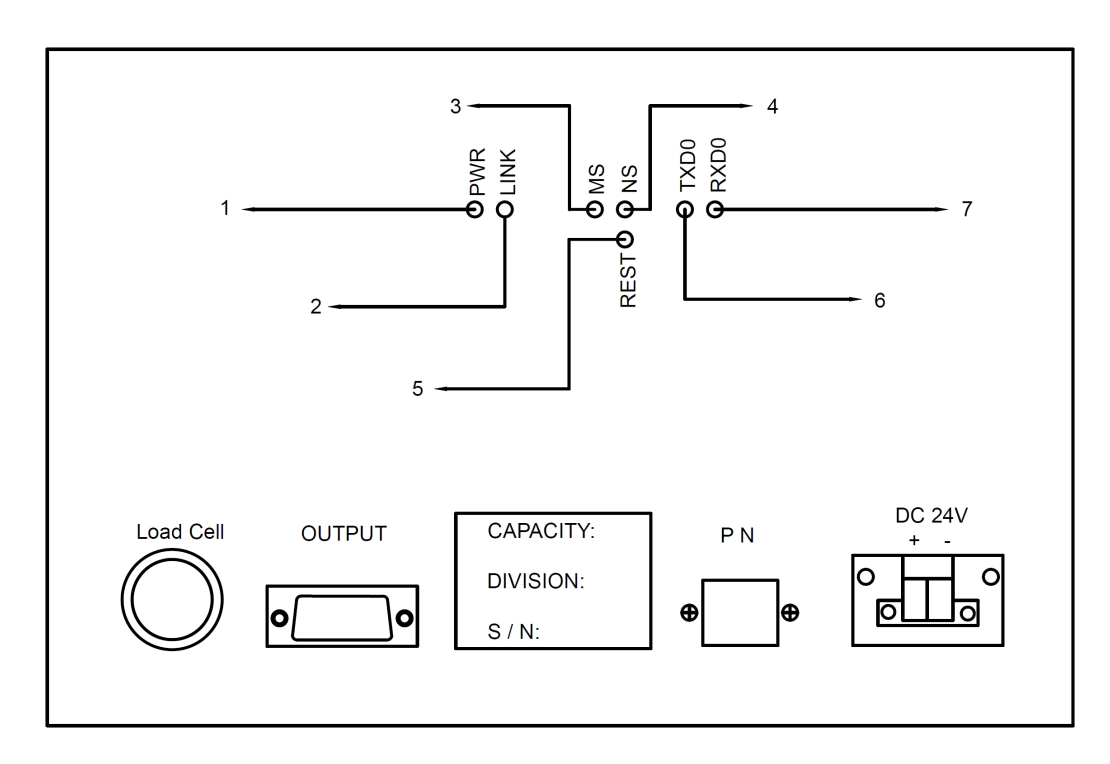

主机端口示意图

辅机端口示意图

| 杭州零合自动化科技有限公司<br>类型: 二 # 辅 机<br>通讯地址:                                             |  |
|-----------------------------------------------------------------------------------|--|
| Load Cell OUTPUT A+ B-<br>CAPACITY:<br>DIVISION:<br>S / N:<br>DIVISION:<br>S / N: |  |

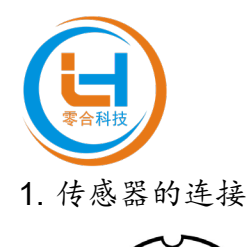

| <b>5●1</b>                                    |  |
|-----------------------------------------------|--|
| $\begin{pmatrix} 4 & \bullet^2 \end{pmatrix}$ |  |
| 3                                             |  |

引脚 1 2 3 4 5 定义 +E +S -S -E GND 说明 负信号I 正电源 正信号 负电源 屏蔽

2. 串口的连接

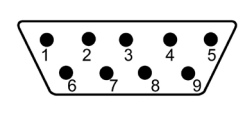

6 脚:第一路继电器下限值
7 脚:第一路继电器上限值
8 脚:第二路继电器下限值
9 脚:第二路继电器上限值
说明:6,8 引脚为继电器输出公共点

| 序号             | 名称                                                                      | 说明                                                                         |  |  |  |
|----------------|-------------------------------------------------------------------------|----------------------------------------------------------------------------|--|--|--|
| 1              | 电源指示灯(PWR)                                                              | 指示 SZC-35A6-PN 仪表的电源状态。<br>详细信息,请参阅下文的 "电源指示灯<br>(PWR)"。                   |  |  |  |
| 2              | ) 链路活动指示灯(LINK) 指示 SZC-35A6-PN 仪表的端口状态<br>详细信息,请参阅下文的"链路/活<br>灯(LINK)"。 |                                                                            |  |  |  |
| 3              | 通讯状态指示灯(MS)                                                             | 指示 SZC-35A6-PN 仪表通讯是否正常动作。<br>详细信息,请参阅下文的"模块状态指示<br>灯(MS)"。                |  |  |  |
| 4              | 网络状态指示灯 (NS)                                                            | 指示 SZC-35A6-PN 仪表是否在正常进行<br>Profinet 通信。<br>详细信息,请参阅下文的 "网络状态指示<br>灯(NS)"。 |  |  |  |
| 5              | 复位开关 长按 3 秒以上后,可将 SZC-35A6-PN 位 通讯的设定恢复成出厂状态。                           |                                                                            |  |  |  |
| 6              | 发送指示灯                                                                   | 指示各个通道的发送状态。                                                               |  |  |  |
| $\overline{7}$ | 接收指示灯                                                                   | 指示各个通道的接收状态。                                                               |  |  |  |

● 关于出厂状态,请参阅"复位(初始化)时的设定"。

## 动作指示灯

■ 电源指示灯(PWR)

表示 SZC-35A6-PN 仪表是否处于通电中。

| LED 状态 |    | 状态   | 对策 |
|--------|----|------|----|
| 红色     | 亮灯 | 在通电。 | _  |
|        | 灯灭 | 未通电。 | _  |

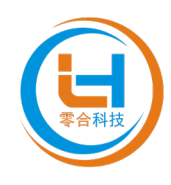

■ 链路/活动指示灯(LINK)

表示 SZC-35A6-PN 仪表的端口状态。

| LED 状态 |    | 状态                                      | 对策                                                                                                    |
|--------|----|-----------------------------------------|----------------------------------------------------------------------------------------------------|
| 纽      | 亮灯 | 建立有正常链<br>路。                            | _                                                                                                    |
| 绿色     | 闪烁 | 建立有正常链<br>路,正在进行数<br>据收发送。              | _                                                                                                    |
| 灯灭     |    | 未向<br>SZC-35A6-PN 仪<br>表供应电源或未<br>建立链路。 | <ul> <li>请确认是否已向电源连接端子正确连接电源。</li> <li>请确认连接对象的设备或以太网交换机的电源<br/>是否正确连接。</li> <li>请确认电缆的连接是否正确。</li> <li>请确认连接对象的设备的通信设定有无错误。</li> </ul> |

- 模块状态指示灯(MS)
  - 表示 SZC-35A6-PN 仪表是否正常动作。

| LED 状态 |   | 状态                   | 对策                       |
|--------|---|----------------------|--------------------------|
| 绿      | 亮 | 表示 SZC-35A6-PN 仪表通讯动 |                          |
| 色      | 灯 | 作正常。                 | —                        |
| 红      | 亮 | SZC-35A6-PN 仪表通讯发生了  | 即使执行复位(初始化)仍然频繁发         |
| 色      | 灯 | 系统错误。                | 生时,请联系技术工作人员。            |
| 灯灭     |   | SZC-35A6-PN 仪表未供应电源。 | 请确认是否已向电源连接端子正确<br>连接电源。 |

■ 网络状态指示灯(NS)

表示 SZC-35A6-PN 仪表是否在正常进行 Profinet 通信。

| LED 状态 |   | 对策                                   |                           |  |
|--------|---|--------------------------------------|---------------------------|--|
|        | 亮 | 建立有1个以上的连                            | 使用多个连接时,即使是绿色亮灯状态也        |  |
| 绿      | 灯 | 接。                                   | 可能未必正常建立通信。               |  |
| 色      | 闪 | 土建立法控                                | 请确认通信设备的电源状态、配线及          |  |
| 烁      |   | <u> </u>                             | SZC-35A6-PN 仪表是否已经登录至扫描器。 |  |
|        | 亮 | 检测到了 IP 地址的重                         | 请确认 IP 地址的设定是否和扫描器或其      |  |
| 红      | 灯 | 复。                 它适配器重复。要恢复需要重新接通时 |                           |  |
| 色      | 闪 | 一个以上的连接发生                            | 确认存在超时的连接,及确认通信设备的        |  |
| 烁      |   | 了超时。                                 | 电源状态或配线。                  |  |
| ਆ ਜ    |   | SZC-35A6-PN 仪表未供                     | 请确认是否已向电源连接端子正确连接电        |  |
| 为火     |   | 应电源。                                 | 源。                        |  |

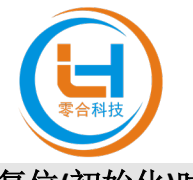

### 复位(初始化)时的设定

长按复位开关 3 秒钟以上后,重新启动 SZC-35A6-PN 仪表,可初始化为出厂时的设定。

#### 出厂时的设定如下所述。

| 设定项目 | 初始化后的值           |
|------|------------------|
| IP地址 | 192. 168. 1. 8   |
| 子网掩码 | 255. 255. 255. 0 |
| 默认网关 | 192. 168. 1. 1   |

■ 发送指示灯(TXD)

表示 SZC-35A6-PN 仪表通讯各通道是否处于有发送数据。

| LED 状态 |    | 状态     | 对策 |
|--------|----|--------|----|
| 苦色     | 亮灯 | 有发送数据。 | —  |
| 共巳     | 灯灭 | 未发送数据。 | _  |

■ 接收指示灯(RXD)

表示 SZC-35A6-PN 仪表通讯各通道是否处于有接收到数据。

| LED 状态 |    | 状态      | 对策 |
|--------|----|---------|----|
| 萨布     | 亮灯 | 有接收到数据。 | _  |
| 置に     | 灯灭 | 未接收到数据。 |    |

# 3.1 技术指标

- [1] 一个独立通道;
- [2] 以太网 10/100M 自适应;
- [3] 具有 IP 地址冲突探测功能;
- [4] 支持标准的 Profinet 通信协议;
- [5] Profinet 最大输入输出字节数:
   最大输入字节数为 512 Bytes
   最大输出字节数为 512 Bytes
- [6] 防护等级: IP22;
- [7] 测试标准:符合 EMC 测试标准。

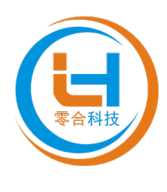

# 第四章 参数设置

1. 按说明中的方式连接好传感器,并确保连接准确。

2. 按如下所示操作步骤进行参数设置。

| 步骤 | 操作     | 显示         | 解释                                                        |  |
|----|--------|------------|-----------------------------------------------------------|--|
| 1  | 按住     | 〖UEr-2.01〗 | 在关机状态下按住【→0←】不松,再按【ON】键,版本显示                              |  |
|    | [→0←]  | 〖0〗 - 〖9〗  | 〖UEr-2.02〗后松开所有按键                                         |  |
|    | 和【ON】  | 〖 0 〗      | 自检结束后,显示重量                                                |  |
|    |        |            | 〖SET〗亮,表示可以进行参数设置及称量标定                                    |  |
| 2  | 按【*】   | 〖CAL SP〗   | 秤量标定                                                      |  |
| 3  | 按【*】   |            | 参数设定                                                      |  |
| 4  | 按【→】   | 〖d 0.01〗   | 分度值选择                                                     |  |
| 5  | 按【↑】   | 〖d 0.02〗   | 1/2/5/0.1/0.2/0.5/0.01/0.02/0.05/0.001/0.002/0.005/10/20/ |  |
|    | 或【→0←】 |            | 50/100/200/500/0.10/0.20/0.50/0.010/0.020/0.050 可选        |  |
|    |        |            | 出厂设置:分度值 d=0.01                                           |  |
| 6  | 按【*】   | 〖 6000 〗   | 最大秤量设定                                                    |  |
|    | 按【→】   | 〖0000000〗  | 按【→】移位                                                    |  |
|    | 按【↑】   | 〖0001000〗  | 按【↑】数字递增,按【→0←】数字递减                                       |  |
|    | 或【→0←】 | 〖0015000〗  | 出厂设置:最大秤量 FS=150.00                                       |  |
| 7  | 按【*】   | [[FLt 2]]  | 滤波参数 0-2 选择                                               |  |
|    |        |            | 数值小响应速度快,数值大稳定性好                                          |  |
|    |        |            | 称重条件好时选择小值,称重条件差时选择大值                                     |  |
|    |        |            | 出厂设置:滤波参数 FLt=2                                           |  |
| 8  | 按【*】   | [AUtP 1]   | 个位数表示是否启动自动关机功能:                                          |  |
|    |        |            | 当个位数是0,2,4时,表示自动关机功能关闭                                    |  |
|    |        |            | 当个位数是1,3,5时,表示自动关机功能开启                                    |  |
|    |        |            | 十位数(0-9可选)表示零点跟踪范围:                                       |  |
|    |        |            | 0:无 1:0.4d 2:0.8d 3:1.2d 4:1.6d                           |  |
|    |        |            | 5:2.0d 6:2.4d 7:2.8d 8:3.2d 9:3.6d                        |  |
|    |        |            | 同时十位数表示是否启动开机置零范围的选择:                                     |  |
|    |        |            | 当十位数是0时,表示开机不置零                                           |  |
|    |        |            | 当十位数大于0时:                                                 |  |
|    |        |            | 个位数是0时,表示2%FS开机置零范围,自动关机关闭                                |  |
|    |        |            | 个位数是1时,表示2%FS开机置零范围,自动关机开启                                |  |
|    |        |            | 个位数是2时,表示20%FS开机置零范围,自动关机关闭                               |  |
|    |        |            | 个位数是3时,表示20%FS开机置零范围,自动关机开启                               |  |
|    |        |            | 个位数是4时,表示50%FS开机置零范围,自动关机关闭                               |  |
|    |        |            | 个位数是5时,表示50%FS开机置零范围,自动关机开启                               |  |
|    |        |            | 出厂设置:AutP=10                                              |  |
| 9  | 按【*】   | [[Adr 78]] | 主机使用 Profinet 通讯无需更改此地址;                                  |  |
|    |        |            | 辅机单独使用通讯地址设定,出厂设置:Adr=78;                                 |  |
| 10 | 按【*】   | [[rAtE 0]] | AD 转换速率选择                                                 |  |
|    |        |            | 0表示10次/秒 1表示20次/秒 2表示80次/秒                                |  |

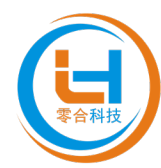

|    |      |               |     | 出厂设置: rAtE=0         |
|----|------|---------------|-----|----------------------|
| 11 | 按【*】 | 〖Unlt         | 0 🛛 | 标定时使用的重量单位选择         |
|    |      |               |     | 0表示kg公斤 1表示lb磅 2表示g克 |
|    |      |               |     | 3表示 OZ 盎司 4表示无单位显示   |
|    |      |               |     | 出厂设置: Unit=0         |
| 12 | 按【*】 | <b>[</b> OUTF | 0 🛛 | 定值输出方式选择(可选配)        |
|    |      |               |     | 0表示二路继电器输出           |
|    |      |               |     | 1表示四路继电器输出,三色灯方式     |
|    |      |               |     | 2表示四路继电器输出           |
| 13 | 按【*】 | Δ             | 0 🛛 | 返回称重模式               |

### 第五章 称量标定

1. 如刚进行以上设定操作且没有关机,可直接继续进行以下操作。

<sup>2.</sup> 如显示器已关机,请在关机状态下按住【→0←】不松,再按【ON】键,版本显示 〖UEr-2.02〗后松开所有按键,进入标定状态。

| 步骤 | 操作   | 显示         | 解释                            |
|----|------|------------|-------------------------------|
| 1  | 按【*】 | 〖CAL SP〗   | 秤量标定                          |
| 2  | 按【→】 | [CAL 00]   | 零位标定(此时,请保持空秤状态)              |
| 3  | 按【*】 | 〖 150.00〗  | 秤量标定(加载砝码)                    |
| 4  | 按【→】 | 〖00100.00〗 | 如加载的砝码不是最大秤量,可按【→】和按【↑】或【→0←】 |
|    |      |            | 输入实际砝码的重量                     |
| 5  | 按【*】 | [ ]        | 正在进行标定                        |
|    |      | 〖 100.00〗  | 数秒后,显示加载砝码的重量值                |
|    |      |            | 〖 _ ] 亮,表示已返回称重模式             |

### 第六章 查看 A/D 转换内码值

- 1. 检查传感器连线正确与否。
- 2. 短接+S和-S后,正常零位的A/D转换内码值应在2700000±300000左右。

| 步骤 | 操作   | 显示            | 解释         |
|----|------|---------------|------------|
| 1  | 按【*】 | [CAL SP]      | 秤量标定       |
| 2  | 按【*】 | 🛛 -SEt- 🛛     | 参数设定状态     |
| 3  | 按【*】 | 🛛 - A - d - 🛛 | A/D 转换内码值  |
| 4  | 按【→】 | 〖2792193〗     | 显示当前 A/D 值 |
| 5  | 按【*】 | K 0 🛛         | 返回称重模式     |

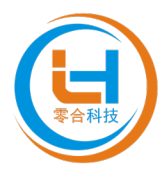

#### 第七章 恢复出厂设置

| 步骤  | 操作   | 显示            | 解释            |  |  |
|-----|------|---------------|---------------|--|--|
| 1   | 按【*】 | [CAL SP]      | 秤量标定          |  |  |
| 2   | 按【*】 | 🛛 -SEt- 🛛     | 称量参数的设定       |  |  |
| 3   | 按【*】 | 🛛 - A - d - 🛛 | A/D 转换内码值     |  |  |
| 4   | 按【*】 | 〖FACt 〗       | 恢复出厂设置        |  |  |
| 5   | 按【→】 | K 0 🛛         | 恢复出厂设置,返回称重模式 |  |  |
| 山口辺 |      |               |               |  |  |

出厂设置:

| d=0.01 | FS=150.00 | FLt=2  | AUtP=10 |
|--------|-----------|--------|---------|
| Adr=78 | rAtE=0    | Unit=0 | OUtF=0  |

- 第八章 正常操作
- 1. 开机和关机:按住【ON】键,显示器开机。按【OFF】键,显示器关机。
- 2. 置零:当称重值小于 2%FS 时,按住【→0←】键 2 秒以上,显示值置零,〖→0←〗
   亮。
- 3. 去皮:
  - a) 实物去皮: 在〖→T←〗熄灭状态, 称量大于零且稳定时, 按【→0←】键, 显示 值置零,〖→T←〗亮。
  - b)清除皮重:在〖→T←〗点亮状态,按【→0←】键,清除皮重,〖→T←〗熄灭。
  - c) 数字去皮:按住【→】键2秒以上,显示〖0000000〗,按【→】【↑】【→0←】 输入皮重值,并按【\*】确认,〖→T←〗亮。
- 4. 净重/毛重切换:按【→】键可切换显示净重、毛重。〖NET〗亮时表示净重,〖B/G〗 亮时表示毛重。
- 5. 累加操作:在手动累加/打印状态,称量大于 20d 且稳定时,按【:.】键,将显示值进行累加同时显示累加次数:如〖n 12〗,并从所选串口输出打印结果。

#### 注:一次称量只能累加/打印一次,下一次累加/打印必须在显示值小于 20d 后再称重后。

| 0. 72. |        |         |            |  |  |
|--------|--------|---------|------------|--|--|
| 步骤     | 操作     | 显示      | 解释         |  |  |
| 1      | 按【*】   | 〖n 12〗  | 累加次数       |  |  |
| 2      | 按【*】   | 〖Aut 0〗 | 设置称重模式 AUt |  |  |
| 3      | 按【*】   | 〖Con 〗  | 串口设置       |  |  |
| 7. 查:  | 看累加值:( | 在称重状态下) |            |  |  |
| 步骤     | 握作     | 見士      | 解释         |  |  |

6. 设置菜单:

| 步骤  | 操作     | 显示         | 解释                                |
|-----|--------|------------|-----------------------------------|
| 1   | 按【*】   | 🛾 n 12 🛛   | 累加次数                              |
| 2   | 按【→】   | 〖H 3〗      | 表示累加重量为 00003                     |
| 3   | 按【↑】   | 〖L 1506.5〗 | 表示累加重量为 1506.5, 累加重量为 000031506.5 |
| 4   | 按【*】   | 〖 0.0 〗    | 返回称重模式                            |
| 0 法 | 公里加估。( | 大和 新北太下)   |                                   |

#### 

| 步骤 | 操作   | 显示     | 解释   |
|----|------|--------|------|
| 1  | 按【*】 | 〖n 12〗 | 累加次数 |

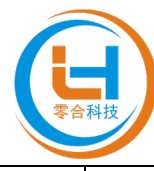

| 2        | 按【→0←】                        | 〖 0.0〗               | 清除累加数据,返回称重模式                                                                                                    |
|----------|-------------------------------|----------------------|----------------------------------------------------------------------------------------------------|
| 9. 送     | 上择称重模式:                       | (在称重状态下              |                                                                                                    |
| 步骤       | 操作                            | 显示                   | 解释                                                                                                    |
| 1        | 按【*】                          | 🛾 n 🛛 1 2 🛛          | 累加次数                                                                                                    |
| 2        | 按【*】                          | 🛾 Aut 0 🛛            | 选择称重模式,手动或自动累加/打印                                                                                                    |
|          |                               |                      | 0: 常规称重模式, 手动累加/打印                                                                                                    |
|          |                               |                      | 1:常规称重模式,稳定后自动累加/打印,〖 <b>Σ<sup>ΑUTO</sup>〗</b> 亮                                                                                                 |
|          |                               |                      | 2: 常规称重模式,稳定后自动保存显示值,当卸载到小于                                                                                                    |
|          |                               |                      | 20d 后,累加/打印最后的稳定值,〖Σ <sup>Αυτο</sup> 〗亮                                                                                                    |
|          |                               |                      | 3: 动物秤模式, 卸载到小于 20d 后, 自动累加/打印最后的                                                                                                    |
|          |                               |                      | 稳定值,〖 <b>Σ<sup>ΑUTO</sup>〗、〖ANI</b> 〗亮                                                                                                    |
|          |                               |                      | 4: 峰值保持模式, 卸载到小于 20d 后, 自动累加/打印最后                                                                                                    |
|          |                               |                      | 的稳定值,〖Σ <sup>AUIO</sup> 〗、〖PEAK〗亮                                                                                                    |
|          |                               |                      | 5: 动物袢模式,稳定后可手动累加/打印, $(ANI)$ 亮                                                                                                    |
|          |                               |                      | 6:峰值保持模式,稳定后可手动紧加/打印,〖PEAK〗 完                                                                                                    |
|          |                               |                      | 7: 计数模式, 稳定后可于 $ \overline{\mathcal{A}}$ $ \overline{\mathcal{A}}$ $ \overline{\mathcal{A}}$ $ \overline{\mathcal{A}}$ $ \overline{\mathcal{A}}$ |
|          |                               |                      | 8: 双同称重楔式,可以对止、贝两个方向测力,用丁测重                                                                                                    |
|          |                               |                      | 压力和拉力                                                                                                    |
| 3        | [按【→】                         | [ Aut 5]             | 9: 城広孙里侯式<br>修改                                                                                                    |
| <u> </u> | · 秋【→】<br>按【*】                |                      | 防风亦至伏式<br>动物释显云锁定的时间(仅 Aut 为 3 或 5 时有效)                                                                                                    |
| -        |                               |                      | 0-9 可洗 数值越大 表示采样和锁定的时间越长                                                                                                    |
| 5        | 按【*】                          | <b>Δ Ο</b> Σ         | 返回称重模式                                                                                                    |
| 10       | 」☆▲▲ 」☆   02<br>设置串行诵信、打印格式・( |                      | ← ○ ○ ○ ○ ○ ○ ○ ○ ○ ○ ○ ○ ○ ○ ○ ○ ○                                                                                                    |
| 步骤       | 操作                            | 显示                   | 解释                                                                                                    |
| 1        | 按【*】                          | 〖n 12〗               | 累加次数                                                                                                    |
| 2        | 按【*】                          | 〖AUt 0〗              | 称重模式                                                                                                    |
| 3        | 按【*】                          | 〖Con 〗               | 串行通信、打印格式                                                                                                    |
| 4        | 按【→】                          | 〖b1 96〗              | 设置 COM1(选配)波特率                                                                                                    |
|          |                               |                      | 12: 1200 24: 2400 48: 4800 96: 9600 144: 14400                                                                                                   |
|          |                               |                      | 192: 19200 288: 28800 384: 38400 576: 57600                                                                                                    |
| 5        | 按【*】                          | 〖CHE1 n〗             | 设置 COM1 校验方式                                                                                                    |
|          |                               |                      | n: 无校验 E: 偶校验 O: 奇校验                                                                                                    |
|          |                               |                      | S: 校验位恒为 0 A: 校验位恒为 1                                                                                                    |
| 6        | 按【*】                          | 〖F1 Cnd〗             | COM1 输出方式:                                                                                                    |
|          |                               |                      | Ct1-Ct7: 连续输出 F1-F4: 打印输出 Cnd: 应答方式                                                                                                    |
| 7        | 按【*】                          | <u>[[b2 96]</u>      | COM2(选配)波特率(设置同 COM1)                                                                                                    |
| 8        | 按【*】                          | 〖CHE2 n〗             | COM2 校验方式(设置同 COM1)                                                                                                    |
| 9        | 按【*】                          | [[F2 Ct2]]           | COM2 输出方式(设置同 COM1)                                                                                                    |
| 10       | 按【*】                          | <u>[</u> [] b3 96 ]] | COM3(选配)波特率(设置同 COM1)                                                                                                    |
| 11       | 按【*】                          |                      | COM3 校验方式(设置同 COM1)                                                                                                    |
| 12       | 按【*】                          | <pre></pre>          | COM3 输出方式(设置同 COM1)                                                                                                    |
| 13       | 按【*】                          | ∐db4 96]             | COM4 波特率(设置同 COM1)                                                                                                    |

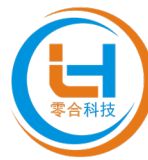

| 14 | 按【*】 | 〖CHE4 n〗 | COM4 校验方式(设置同 COM1)                 |
|----|------|----------|-------------------------------------|
| 15 | 按【*】 | 〖F4 rtU〗 | COM4 输出方式:                          |
|    |      |          | Ct1-Ct7: 连续输出 F1-F4: 打印输出 Cnd: 应答方式 |
|    |      |          | rtU: Modbus RTU 通讯方式                |
|    |      |          | 出厂设置: F4=rtU                        |
| 16 | 按【*】 | 〖 0.0 〗  | 返回称重模式                              |

#### 11. 设置定值参数:(按住【↑】开机)

| 步骤 | 操作    | 显示                       | 解释                         |
|----|-------|--------------------------|----------------------------|
| 1  | 按住【↑】 | 〖UEr_2.02〗               | 在关机状态下按住【↑】不松,再按【ON】键,版本显示 |
|    | 和【ON】 | K O J - K 9 J            | 〖UEr_2.02〗后松开所有按键          |
|    |       | K 0 🛛                    | 自检结束后,显示重量                 |
| 2  | 按【↑】  | 〖0001000〗                | 设置定值A                      |
|    |       | 及字符〖A〗                   | 按【→】和按【↑】或【→0←】输入          |
| 3  | 按【*】  | <pre>[] 0002000 ]</pre>  | 设置定值B                      |
|    |       | 及字符〖b〗                   | (设置同 A)                    |
| 4  | 按【*】  | <pre>[] 0003000 ]]</pre> | 设置定值C                      |
|    |       | 及字符〖С〗                   | (设置同 A)                    |
| 5  | 按【*】  | <b>〖0004000</b> 〗        | 设置定值D                      |
|    |       | 及字符〖d〗                   | (设置同A)                     |
| 6  | 按【*】  | 〖 0.0 〗                  | 返回称重模式                     |

12. 转换重量单位:长按【\*】,可切换重量单位(在〖B/G〗亮的状态下) Unlt=0或1时,可以在kg、lb之间切换;Unlt=2或3时,可以在g、oz之间切换; Unlt=4时,无单位显示和转换。

- 13. 计数操作:
  - a) 样品采样: 在秤台净重为零时(不为零时, 可先去皮), 把样品放置在秤台上, 样品数量在 1-999 之间(样品越多计数越准确)。

| 步骤 | 操作   | 显示             | 解释                          |
|----|------|----------------|-----------------------------|
| 1  | 按【*】 | 〖Aut 0〗        | 设置称重模式                      |
| 2  | 按【→】 | 〖AUt 7〗        | 设置为计数模式7                    |
|    |      |                | 按【↑】、【→0←】输入数值              |
| 3  | 按【*】 | 〖 0.0 〗        | 返回称重状态                      |
| 4  | 按【↑】 | <b>〖C 0</b> 〗  | 切换到计数状态                     |
| 5  | 按【→】 | 〖Cnt 000〗      | 输入样品数量在秤台上放置样品,样品数量在1-999之间 |
| 6  | 按【→】 | 〖Cnt 030〗      | 输入样品数量                      |
|    |      |                | 按【↑】、【→0←】输入数值              |
| 7  | 按【*】 | <b>〖C</b> 30 〗 | 显示当前秤台上被称物的数量               |
| 8  | 按【↑】 | 〖 27〗          | 切换到称重模式                     |

- b) 计数操作:把被计量物品放置秤台上,显示 [ 54] 表示显示的是重量,显示 [C 60] 表示显示的是数量。按【↑】可进行重量或数量的显示切换。待显示稳定后,按【∴】键累加/打印。
- c) 查看计数累加(在计数状态下)

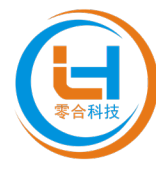

| 步骤 | 操作   | 显示  |       | 解释     |  |  |  |
|----|------|-----|-------|--------|--|--|--|
| 1  | 按【*】 | 〖 n | 8 🛛   | 累加次数   |  |  |  |
| 2  | 按【→】 | 〖C  | 532 🛛 | 累加数量   |  |  |  |
| 3  | 按【*】 | 〖C  | 47 ]  | 返回计数模式 |  |  |  |
| h  |      |     |       |        |  |  |  |

d) 删除计数系加(在计数状态下)

| 步骤 | 操作     | 显示  |      | 解释            |
|----|--------|-----|------|---------------|
| 1  | 按【*】   | 〖 n | 8 🛛  | 累加次数          |
| 2  | 按【→0←】 | 〖C  | 47 🛛 | 删除累加数据,返回计数模式 |

#### 14. 双向称重操作: (AUT=8)

显示器可以接受正、负重量信号。 当重量信号为正时,显示正值,可以去皮操作。 当重量信号为负时,显示负值,不可以去皮操作。 此时,显示器没有累加/打印功能。

#### 15. 减法称重操作: (AUT=9)

显示器显示被移除的物品重量。 操作:把被计量物品放在秤台上,长按【→0←】键,使显示器清零。 称重模式时,移除秤台上的物品,显示器会显示移除的重量。 此时,显示器具有去皮、累加/打印功能。

16. 显示及校准时钟:(在称重状态下)(选配)

| 步骤 | 操作     | 显示          | 解释                  |
|----|--------|-------------|---------------------|
| 1  | 长按【:.】 | 〖t13:45:12〗 | 显示时间,时:分:秒          |
| 2  | 按【↑】   | 〖d21-04-18〗 | 显示日期,年-月-日          |
| 3  | 按【↑】   | 〖t13:46:10〗 | 显示时间                |
| 4  | 按【→】   | 〖000000〗    | 校准时间                |
| 5  | 按【→】   | 〖0134800〗   | 输入日期或时间             |
|    |        |             | 按【→】【↑】【→0←】输入正确的时间 |
| 6  | 按【*】   | 〖t13:48:00〗 | 显示校准的结果             |
| 7  | 按【*】   | 〖 27〗       | 返回称重模式              |

#### 17. 扩展精度:

在称重状态下(AUt≠7),按【个】可扩展显示精度10倍;再按【个】可取消扩展精度。

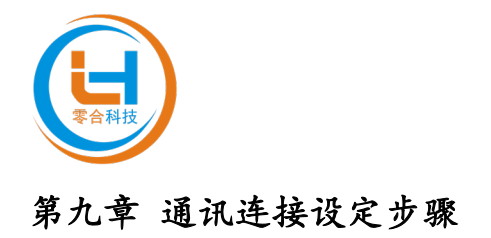

# 9.1 设定步骤

#### SZC-35A6-PN 串口网关的使用步骤

SZC-35A6-PN 串口网关的文件下载 请和相关技术、销售或者官网下载 GSD 文件"

PROFINET 扫描器的通信设定 请参阅本手册的"与PLC的通信步骤"。

通信

请连接 SZC-35A6-PN 和 PROFINET 扫描器开始通信。

通过以上设定便可开展通信。

# 9.2 与 PLC 的通信步骤

本手册以 TIA Portal V15.1 软件平台,结合西门子 PLC(型号: S7-1200)为例,介绍模块 参数、功能以及配置方法。

# 9.3 准备工作

➤ 型号及类型

| 名称  | 型号          | 数量 |
|-----|-------------|----|
| 仪表  | SZC-35A6-PN | 1  |
| PLC | S7-1200     | 1  |

- ▶ 计算机一台,预装 TIA Portal V15.1 软件
- ➤ PROFINET 专用屏蔽电缆(2根)
- ➤ 西门子 PLC S7-1200
- ▶ 开关电源一台
- ▶ 仪表安装及固定
- ▶ 设备配置文件(GSD 文件网页下载)

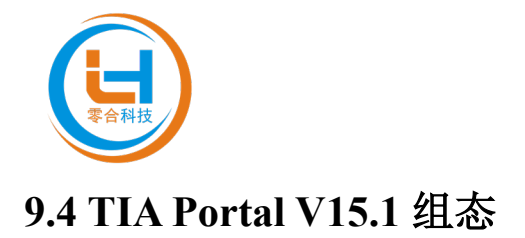

\_ # X

#### 1. 创建工程;

点击"创建新项目",填写"项目名称",选择"路径",点击"创建",完成项目创建;

| 겠& Siemens   |            |                                           |                     | _ ■ ¥<br>Totally Integrated Automation<br>PORTAL |
|--------------|------------|-------------------------------------------|---------------------|--------------------------------------------------|
| 启动           |            |                                           | 创建新项目               |                                                  |
| 设备与网络        | <b>†</b> ¶ | <ul> <li>打开现有项目</li> <li>创建新项目</li> </ul> | 项目名称:<br>路径:<br>新木: | 1987日<br>1100日mprompfolorr書合料枝                   |
| PLC<br>编程    |            | ● 移植项目                                    | 作者:<br>注释:          | 50742                                            |
| 运动控制 &<br>技术 |            |                                           |                     |                                                  |
| 驱动<br>参数设置   |            |                                           |                     | 662                                              |
| 可视化          |            |                                           |                     |                                                  |
| 在线与诊断        | 10         | ● <b>欢迎光临</b> ● 新手上站                      |                     |                                                  |
|              |            |                                           |                     |                                                  |
|              |            | ◎ 已安装的软件                                  |                     |                                                  |
|              |            | ● 帮助                                      |                     |                                                  |
|              |            |                                           |                     |                                                  |
|              |            | 🚱 用户界面语言                                  |                     |                                                  |
|              |            |                                           |                     |                                                  |
|              |            |                                           |                     |                                                  |

2. 添加 PLC 控制器;

在"新手上路"中的"设备网路"中,选择"组态设备"; 零合科技(零合科技)零合科技

|              |     |                                          | Total                   | ly Integrated Automation<br>PORTAL |
|--------------|-----|------------------------------------------|-------------------------|------------------------------------|
| 启动           |     |                                          | 新手上路                    |                                    |
| 设备与网络        | ÷   | 訂开現有项目                                   | 项目:"零合科技"已成功打开。请选择下一步:  |                                    |
|              |     | ● 创建新项目                                  | <i>π</i> ώ              |                                    |
| 编程<br>运动控制 & |     | ● 关闭项目                                   |                         |                                    |
| 技术           | *** |                                          | 设备和网络 大学 组态设备           |                                    |
| 参数设置         |     |                                          | artice 🖓 dataret        |                                    |
|              |     |                                          | Constant      Obt To 任か |                                    |
|              | 10  | ● 双型元唱                                   |                         |                                    |
|              |     |                                          | → 華助 参数设置 ¥ ◆数设置 ¥ 动    |                                    |
|              |     |                                          | → 可R/L 🃁 組态 HM 画面       |                                    |
|              |     |                                          |                         |                                    |
|              |     | <ul> <li>E 安美的软件</li> <li> 帮助</li> </ul> |                         |                                    |
|              |     |                                          |                         |                                    |
|              |     |                                          |                         |                                    |
|              |     |                                          |                         |                                    |
|              |     | 《 用戶芥曲语言                                 |                         |                                    |
|              |     |                                          |                         |                                    |
|              |     |                                          |                         |                                    |
| ▶ 项目视图       |     | 已打开的项目: E:\00-TemporaryF                 | older零合科技零合科技零合科技       |                                    |

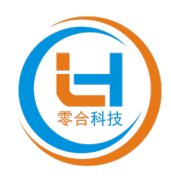

医合脉体 医合脉体 医合脉体 Totally Integrated Automation 添加新设备。 -设备名称: PLC\_1 设备与网络 🔵 显示所有设备 添加新设备 ۲ SIM CPI 1 ٠ **i 1**2. CPU 1215C DC/DC 订货号 6ES7 215-1AG40-0XB0 1 版本 ~ ● 组态网络 PC系统 9850 ecified CPU 1200 ● 帮助 🛃 打开设备视图 添加

在"设备与网络"中,点击"添加新设备",选择"控制器",选择当前所使用的 PLC 型号,点击"添加"。

3. 添加 GSD 配置文件;

菜单栏中,左击"选项",选择"管理通用站描述文件(GSD)"

| 源 Siemens · E:100-TemporaryFolder/李言科技/李言科技/李言科技                                                                                                    |                  |            |            |                |              |                        |          | _ # ×                                 |
|----------------------------------------------------------------------------------------------------|------------------|------------|------------|----------------|--------------|------------------------|----------|---------------------------------------|
| 项目(P) 编辑(E) 视图(V) 插入(I) 在线(O) 选项(N) [具(T) 窗口()                                                                                                    | W) 帮助(H)         |            |            |                |              |                        | Totall   | v Integrated Automation               |
| 📑 📴 🔛 保存项目 🔠 👗 🗉 🗈 🗙 🍯 🏹 💥 🛣 (5)                                                                                                    | 线 🖉 转至圈线 🖉       |            | 《在项目中被索》 🙀 |                |              |                        |          | PORTAL                                |
| 项目树 <u>支持机(P)</u>                                                                                                    | 11 1215C DC/DC/D |            |            |                |              |                        | _ # # ×  | 、硬件目录 ■□▶                             |
| 田舎 工厂対象     「管理適用始描述文件(65)                                                                                                    | SD) (D)          |            |            |                |              | 🎽 拓扑视图 👗 网络视图          | 12 沿条规图  | 洗10                                   |
| ath Automation Licen                                                                                                    | nse Manager(A)   |            | - I        | 10.42 40.45    | IC           |                        |          |                                       |
| 10 图示参考文本(W)                                                                                                    |                  |            |            | <b>设留似</b> 见   |              |                        |          |                                       |
| 日 市会利     日     日      日      日              | •                |            | <u> </u>   | ₩ 模块           | 插槽 1地址       | Q 地址 类型                | 订货号      |                                       |
|                                                                                                    |                  |            |            |                | 103          |                        | -        | < <按索> Mit Mit **                     |
|                                                                                                    |                  |            | -          |                | 102          |                        |          | 🖬 过渡 😪 💌 📑 👼                          |
| - Di PLC 1 [CPU 1215C DC/DC/DC]                                                                                                    |                  |            |            |                | 101          |                        |          | > 🛅 CPU                               |
| 11 设备组态                                                                                                    | 1 2 3            | 4 5 6 7    | 8 9        | • PLC_1        |              | 012150 000000          | 6ES7 215 | 🕨 🧃 Signal boards 🛛 😹                 |
| 2. 在线和诊断                                                                                                    | a 10.7 1-40      |            |            | 61 T410Q T0_1  | 12 64 67     | 64 67 AL2IAO 2         |          | Communications bo                     |
| ▶ 🔜 程序块                                                                                                    |                  |            |            | of along a_1   | 13           | 0407 Pe 2000 2         |          | 🕨 🛅 Battery boards 🛛 🚝                |
|                                                                                                    |                  |            |            | HSC 1          | 1.16 1000 10 | HSC                    |          | • • 🛅 DI                              |
| ▶ 圖 外部環文件                                                                                                    | 22272            |            |            | HSC_2          | 1 17 100410  | HSC                    |          | • 🛄 DQ                                |
| PLC 安量                                                                                                    | max a sub a s    |            |            | HSC_3          | 1 18 100810  | HSC                    |          | • III DI/DQ                           |
| <ul> <li>Lo PLC 数据类型</li> </ul>                                                                                                    |                  |            | 1          | HSC_4          | 1 19 101210  | . HSC                  |          | AI AS                                 |
| <ul> <li>         · </li> <li>         · </li> <li>         ·</li> <li>         ·</li></ul>                                                                                                    |                  |            | -          | HSC_5          | 1 20 101610  | HSC                    |          |                                       |
| • 二 在玩會份                                                                                                    |                  |            |            | HSC_6          | 1 21 102010  | . HSC                  |          | Alling                                |
|                                                                                                    |                  |            | -          | Pulse_1        | 1 32         | 100010 脉冲发生器 (PTO/PWM) |          | Technology modules                    |
| ► Lo OPC UA 通貨                                                                                                    |                  |            |            | Pulse_2        | 1 33         | 100210 脉冲发生器 (PTO/PWM) |          | rectinology incodes                   |
| · 通 12111774年2535                                                                                                    |                  |            |            | Pulse_3        | 1 34         | 100410 脉冲发生器 (PTD/PWM) |          |                                       |
| 「「「「「「「「「「「「「」」」」」                                                                                                    |                  |            |            | Pulse_4        | 1 35         | 100610 脉冲发生器 (PTO/PWM) |          | A                                     |
| ■ 100 100 (100 (100 (100 (100 (100 (100                                                                                                    |                  |            |            | ▶ PROFINET接口_1 | 1 X1         | PROFINET接口             |          |                                       |
| ▶ □ 未分组的设备                                                                                                    |                  |            |            |                | 2            |                        |          | · · · · · · · · · · · · · · · · · · · |
| ▶ 57 安全设置                                                                                                    |                  |            |            |                | 3            |                        |          |                                       |
| > >>>>>>>>>>>>>>>>>>>>>>>>>>>>>>>>>>                                                                                                    |                  |            |            |                | 4            |                        |          |                                       |
| ▶ 3 公共数据                                                                                                    |                  |            |            |                | 6            |                        |          |                                       |
| ▶ 1 文档设置                                                                                                    |                  |            |            |                | 7            |                        |          |                                       |
| • 🔁 语言和资源                                                                                                    |                  |            |            |                | 8            |                        |          |                                       |
| <ul> <li>         ・           ・          、版本控制接口      </li> </ul>                                                                                                    |                  | N 100%     |            |                |              |                        | × ×      | 4                                     |
| ▶ 圖 在线访问 ~                                                                                                    |                  | [7] [100 A |            |                |              |                        | × .      |                                       |
| > 详细视图                                                                                                    |                  |            |            |                |              | 当風性  当情見 🖬   🛛 🕫       | Br I     |                                       |
| <b>模块</b> 常規                                                                                                    | 1 ① 交叉引用 编译      |            |            |                |              |                        |          |                                       |
| 0 4                                                                                                    | 显示所有消息           | •          |            |                |              |                        |          |                                       |
| 名称                                                                                                    |                  |            |            |                |              |                        |          | <                                     |
| ■ 計 设备组态 人 ! 路                                                                                                    | 径 描述             |            | 转至 ?       | 错误 警告 时间       |              |                        |          | ✓ 信息                                  |
| 又 在线和诊断                                                                                                    |                  |            |            |                |              |                        |          | 35 A                                  |
| 程序块                                                                                                    |                  |            |            |                |              |                        |          | 100 M -                               |
| □ I艺对象 =                                                                                                    |                  |            |            |                |              |                        |          | -                                     |
| 分部源文件                                                                                                    |                  |            |            |                |              |                        |          |                                       |
| 🔁 PLC 变量                                                                                                    |                  |            |            |                |              |                        |          |                                       |
| LG PLC 数据类型                                                                                                    |                  |            |            |                |              |                        |          |                                       |
| 监控与强制表                                                                                                    |                  |            |            |                |              |                        |          |                                       |
| 在线前份                                                                                                    |                  |            |            |                |              |                        |          | (76月)                                 |
| Same and the second second sec |                  |            |            |                |              |                        |          | 51X5                                  |
|                                                                                                    |                  |            |            |                |              |                        |          |                                       |

点击"源路径"在源路径中查找存放 GSD 文件的目标文件夹,选择文件,点击"确定"; 查看要添加的 GSD 文件的状态,是否为"尚未安装",若是尚未安装,勾选 GSD 文件前边的方框, 点击"安装";若是已安装,则可点击"取消",跳过安装步骤,继续向下操作;

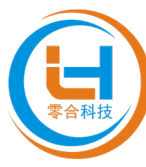

| 1% Siemens - E:100-TemporaryFolder/零合科技/零合科技                                                                                                    | 零合科技                         |                                          |                |              |                                       |           | -                     | a X  |
|----------------------------------------------------------------------------------------------------|------------------------------|------------------------------------------|----------------|--------------|---------------------------------------|-----------|-----------------------|------|
| 项目(P) 编辑(E) 视图(V) 插入(I) 在线(O) 选项(N) 工具                                                                                                    | 具(T) 窗口(W) 帮助(H)             |                                          |                |              |                                       | Tetallu   | Interrated Automation |      |
| 📑 🛅 🖶 保存项目 🚐 🐰 垣 🛍 🗙 🍤 🖢 🥶 🦉                                                                                                    | 🛄 🗓 🛄 🙀 💋 转至在线 🖉 转至周         | (3) 🌆 🖪 🗶 🗶 📃 🛄 🎎 (-在项目中投索>              | -              |              |                                       | rotany    | PORTA                 | L    |
| 项目树 🗉                                                                                                    | < 零合科技 → PLC_1 [CPU 1215C DC | /DC/DC]                                  |                |              |                                       | _ # # ×   | 硬件目录 ■ □ ▶            | T    |
| 设备 TE对象                                                                                                    |                              |                                          |                | ſ            | 🖉 拓扑视图 🗼 网络视图                         | 12 沿条洞网   | 洗顶                    | l No |
|                                                                                                    | A de leic i (cei i inice)    |                                          | 3 3.5.200      |              | a 1411 9453 [11 P.14 9453             |           |                       |      |
|                                                                                                    | s av recirio a raise)        |                                          |                |              |                                       |           |                       | - 3  |
| ▼ 1 愛会科技                                                                                                    | A ()                         |                                          | — <b>省</b> 央   | 插帶 1地址       | Q 地址 类型                               | 订货号       | <b>▼</b> H来           | ÷Ę   |
| ② 参加部设备                                                                                                    | - 4 <sup>1</sup> C.          |                                          |                | 103          |                                       | _         | -48.22> INI INI       | 11   |
| 🔍 🔥 Hanga                                                                                                    |                              |                                          |                | 102          |                                       |           | 🗑 过渡 🛛 <全部> 💌 💓       | 2    |
| PLC_1 [CPU 1215C DC/DC/DC]                                                                                                    |                              |                                          | ▼ PLC 1        | 1            | CPU 1215C DC/DC/DC                    | 6557 215  | CPU                   | -    |
| 11 设备组态                                                                                                    | 1 2                          | 3 4 5 6 7 6 9                            | DI 14/DQ 10 1  | 11 01        | 01 DI 14/DQ 10                        |           | Signal boards         | 100  |
| Q 在线和诊断                                                                                                    | BORD Burking                 |                                          | AI 2/AQ 2_1    | 1.2 6467     | 64_67 AI 2/AQ 2                       |           | Communications bo     | 12   |
| ▶ 428 程序映                                                                                                    | -                            |                                          |                | 13           |                                       |           | Battery boards        | -    |
|                                                                                                    | 10                           | 管理通用站描述文件                                | ×              | 1 16 100010. | HSC                                   |           |                       | ŵ,   |
| 「御外御家大社                                                                                                    | 1.0 1000                     | 已安装的 GSD 项目中的 GSD                        |                | 1 17 100410. | HSC                                   |           |                       | -    |
|                                                                                                    |                              | 389743                                   |                | 1 18 100810. | HSC                                   |           | > Tal                 | 5    |
| ▶ □□ 监控与强制表                                                                                                    | 66                           | WHITE COUSERSISO742/Desktop/S2C-35A6-PN_ | SSD            | 1 19 101210. | HSC                                   |           | > 🛅 AQ                |      |
| ▶ 2 在线备份                                                                                                    |                              | 导入路径的内容                                  |                | 1 20 101610. | HSC                                   |           | AllAQ                 | U    |
| ▶ 🔄 執迹                                                                                                    | _                            |                                          | 资金 经杰 位面       | 1 32         | - HSC<br>1000 10 除:使发生要 (PTO PMA)     |           | Communication m       | 7    |
| ▶ 🔯 OPC UA 通信                                                                                                    |                              | GSDM -V2 31-Linghe-SZC-35A6-P V2 31      | 苗语,由文 尚未安葉 Lin | 1 33         | 1002 10 除: ###生果 (PTO/PW)             | <u></u>   | Technology modules    |      |
| · 編 设备代理数据                                                                                                    |                              |                                          | AND TA PRISA   | 1 34         | 100410 脉中发生器 (PTO/PWM                 | 5         |                       | 3    |
| 2時程序信息                                                                                                    |                              |                                          |                | 1 35         | 100610 脉中发生器 (PTO/PWM                 | )         |                       | A    |
| ■ PLC 报警文本列表                                                                                                    |                              |                                          |                | 1 X1         | PROFINET接口                            |           |                       | 1    |
| ▶ <u>■</u> 本地現状                                                                                                    |                              |                                          |                | 2            |                                       |           |                       | su   |
| · 展 本方組的版面                                                                                                    |                              |                                          |                | 3            |                                       |           |                       |      |
| ▶ ≫ 知论备功能                                                                                                    |                              |                                          |                | 4            |                                       |           |                       |      |
| ▶ 🙀 公共教授                                                                                                    |                              |                                          |                |              |                                       |           |                       |      |
| ▶ 1 文档设置                                                                                                    |                              |                                          |                | 7            |                                       |           |                       |      |
| · Co 语言和资源                                                                                                    |                              | < II                                     | >              | 8            |                                       |           |                       |      |
| ▶ 🛃 蕨本控制接口                                                                                                    |                              |                                          |                | -            |                                       | ~         |                       |      |
| • a 在线访问                                                                                                    | <u>×</u>                     |                                          | (1)(注: 学業 日)清  |              |                                       |           | 1                     |      |
| ✓ 详细视图                                                                                                    |                              |                                          |                |              | □3 順任 □3 信息 3 3 3 6                   | i Br      |                       |      |
| 模块                                                                                                    | 常規 🛈 交叉引用 编译                 |                                          |                |              |                                       |           |                       |      |
|                                                                                                    | 🔁 🚹 🚺 显示所有消息                 |                                          |                |              |                                       |           |                       |      |
| 名称                                                                                                    |                              |                                          |                |              |                                       |           | < II >                |      |
| 1 设备组态                                                                                                    | A ! 路径                       | 描述                                       | 转至 ? 描误 警告 时间  |              |                                       |           | ∨ 信息                  |      |
| N 在线和诊断                                                                                                    |                              |                                          |                |              |                                       |           | 设备:                   | 5    |
| 🚘 程序块                                                                                                    |                              |                                          |                |              |                                       |           |                       |      |
| → 工艺对象                                                                                                    | 1                            |                                          |                |              |                                       |           | -                     | 4    |
| 一 外部源文件<br>一 次 の 方平                                                                                                    |                              |                                          |                |              |                                       |           |                       |      |
| 2011年1日 日本 11日 日本 11日 11日                                                                                                    |                              |                                          |                |              |                                       |           |                       |      |
| 2010年1月1日 - 2010年1日 - 2010年11日 - 2010年11日 - 2010年110月 - 2010年110月 - 2010年110月 - 2010年110月 - 2010年110月 - 2010年110月 - 2010年110月 - 2010年110月 - 2010年110月 - 2010年110月 - 2010年110月 - 2010年110月 - 2010年110月 - 2010年110月 - 2010年110月 - 2 |                              |                                          |                |              |                                       |           |                       |      |
| 2 在线备份                                                                                                    |                              |                                          |                |              |                                       |           |                       |      |
| 3 執迹                                                                                                    |                              |                                          |                |              |                                       |           | 订换号:                  | 4    |
| 🔉 OPC UA 通信                                                                                                    | -                            |                                          |                |              |                                       |           |                       | 4    |
| 10 (2.8.4) Hereite                                                                                                    | ×                            |                                          |                |              | <b>1</b>                              |           | 🔁 英 🤸 🎐 🔳 🗑 🥵         | 3 88 |
| VOIGN (JAN)                                                                                                    |                              |                                          |                |              | i i i i i i i i i i i i i i i i i i i | 日前建約日 約合約 | 120                   |      |

点击"关闭"

| 1% Siemens - E:100-TemporaryFolder零合科技(         | 零合科技。零合科技                     |                                                                                                    | _ #×                                          |
|-------------------------------------------------|-------------------------------|----------------------------------------------------------------------------------------------------|-----------------------------------------------|
| 项目(P) 编辑(E) 视图(V) 插入(I) 在线(O) 选项                | (N) 工具(T) 窗口(W) 帮助(H)         |                                                                                                    | Totally Internated Automation                 |
| 📑 📑 🔒 保存项目 🔠 🕺 🗐 🛍 🗙 🍋 🛨 (                      | (Pia) 🔁 🗉 🔛 📓 📮 🏓 转至在线 🧬 转至高约 |                                                                                                    | PORTAL                                        |
| 项目相                                             | T 4                           |                                                                                                    | Add-Ios 🗊 🗊 🕨                                 |
|                                                 |                               |                                                                                                    | 19.07                                         |
| 1 设备 1 月家                                       |                               |                                                                                                    | 送現 🕹                                          |
| 18 B                                            |                               |                                                                                                    | <u> 111 日 市</u>                               |
|                                                 |                               |                                                                                                    | ✓ Add-Ins                                     |
| ▼ 2 零合料技                                        | <u>^</u>                      |                                                                                                    | 名称 状态                                         |
| 😰 📑 添加新设备                                       |                               |                                                                                                    | 🕶 🛅 Corpora 💽 🐛                               |
| 🖳 📩 设备和网络                                       |                               |                                                                                                    | 🖛 🛅 Add-Ins                                   |
| PLC_1 [CPU 1215C DC/DC/DC]                      |                               |                                                                                                    |                                               |
| 「役番組态                                           |                               |                                                                                                    |                                               |
|                                                 |                               |                                                                                                    | 6                                             |
| 1 11 11 11 11 11 11 11 11 11 11 11 11 1         |                               |                                                                                                    |                                               |
|                                                 |                               | 管理通用站描述文件 🛛 🕹                                                                                                    | Number -                                      |
|                                                 |                               |                                                                                                    | (00100 * ) 计到信息                               |
| ▶ [] PLC 数据类型                                   | 1001100110011001100110        |                                                                                                    | 41001 名称: [] 二                                |
| ・  し こ こ 語 控 与 強 制 表                            |                               | 安装结果                                                                                                    | 路径: 🗌                                         |
| ▶ 🙀 在线备份                                        |                               | 1 消息                                                                                                    | 作者: [                                         |
| ▶ 🔄 轨迹                                          |                               | ✓ 安装已成功完成。                                                                                                    | eren : H                                      |
| ▶ 🐼 OPC UA 通信                                   |                               |                                                                                                    |                                               |
| > 🟭 设备代理数据                                      |                               |                                                                                                    |                                               |
| 241 程序信息                                        |                               |                                                                                                    | America (************************************ |
| PLC 报告文本列表                                      |                               |                                                                                                    | 版本:                                           |
| ▶ □ 本沿领状                                        |                               |                                                                                                    | 状态:                                           |
| - (二 本/) 100 (二)                                |                               |                                                                                                    |                                               |
| · · · · · · · · · · · · · · · · · · ·           |                               |                                                                                                    | 11001                                         |
| ▶ → 公共約据                                        | 100110011001100               | 1100110000                 | 00110                                         |
| ▶ 2 文档设置                                        | 0110011001100110              | 001100110010000                                                                                                    | 11001 -                                       |
| ▶ 30 语言和资源                                      |                               | 1100110000 | 00110                                         |
| <ul> <li>         ・ 反本控制接口     </li> </ul>      | 0110011001100110011001100     |                                                                                                    |                                               |
| <ul> <li>量 在线访问</li> </ul>                      | ×                             |                                                                                                    | 可信度证明:                                        |
| ✓ 详细视图                                          |                               | SHILLS SAMOATI 9 属性 3 信息 9 ② 诊断                                                                                                    |                                               |
| 模块                                              | 常規 🛈 交叉引用 编译                  |                                                                                                    | AddIn 证书的颁发者:                                 |
|                                                 | 3 4 1 显示所有消息                  |                                                                                                    |                                               |
| 名称                                              |                               |                                                                                                    | 6675/070                                      |
| 11 设备组态                                         | へ 月 路径 一 握                    | 送 转至 ? 错误 警告 时间                                                                                                    | Prisetxper -                                  |
| S TEERDOOFF                                     | -                             |                                                                                                    |                                               |
| 程序块                                             |                               |                                                                                                    |                                               |
| 📮 工艺对象                                          | -                             |                                                                                                    |                                               |
| 分部源文件                                           |                               |                                                                                                    |                                               |
| A PLC 变量                                        |                               |                                                                                                    |                                               |
| C PLC 数据类型                                      |                               |                                                                                                    |                                               |
| 二  二  二  二  二  二  二  二  二  二  二  二  二           |                               |                                                                                                    |                                               |
| 4 任務會団                                          |                               |                                                                                                    |                                               |
| 3 302<br>3 0FC14 通信                             |                               |                                                                                                    | ×                                             |
|                                                 | ×                             |                                                                                                    | < 11 >                                        |
| ▲ Portal 视图 >>>>>>>>>>>>>>>>>>>>>>>>>>>>>>>>>>> |                               |                                                                                                    | 科技 已成功保存。                                     |
|                                                 |                               |                                                                                                    |                                               |

4. 添加 SZC-35A6-PN 模块;

双击"设备和网络", 在网络视图右侧目录下, 查找上述安装的 GSD 文件产品型号, 路径, 如图所示 (其它现场设备 -> PROFINET IO -> I/O -> Linghe CORPORATION -> Linghe ADAM Remote Serial Server -> SZC-35A6-PN), 拖动或双击 SZC-35A6-PN 至"网络视图";

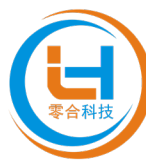

| № Siemens - E:\00-TemporaryFolder零合科技\零合科技\                                                                                                    | 零合科技                                         |                                       | _ • ×                               |
|----------------------------------------------------------------------------------------------------|----------------------------------------------|---------------------------------------|-------------------------------------|
| 项目(P) 编辑(E) 视图(V) 插入(I) 在线(Q) 选项(N) 工具                                                                                                    | I 窗口(W) 帮助(H)                                |                                       | Totally Integrated Automation       |
| 📑 📑 🖶 保存项目 🔳 👗 🛅 🏛 🗙 🍤 🖢 🕾 🖄                                                                                                    | 🛄 🛄 📓 💋 枝至在紙 🖉 枝至高级 🌆 📑 🐨 🗶 📃 🔛 🖾 🖏 《在项目中搜索》 |                                       | PORTAL                              |
| 项目树 田 《                                                                                                    | 零合料技 → 设备和网络                                 | _#=>                                  | 硬件目录 副□□▶                           |
| 辺各 エロ対象                                                                                                    |                                              | 「「 なお洞図」 1. 間外洞図 「 ※ 没な洞図             | 3116                                |
|                                                                                                    |                                              |                                       |                                     |
|                                                                                                    |                                              | MP给佩见 注版 IU 週间 VPN 选择控制               |                                     |
| ☆ ▼ D @ANK                                                                                                    |                                              | 암         类型         子网地址         子网  |                                     |
| · · · · · · · · · · · · · · · · · · ·                                                                                                    |                                              | ▼ 57-1200 station_1 57-1200 station ▼ | SZC ML MT 7-                        |
| 📩 设备和网络                                                                                                    | PLC_1                                        | • HLC_1 CPU 1215C DODODC              | 🖌 🗹 过渡 🛛 配置文件 <全部> 💌 💽 👽            |
| PLC_1 [CPU 1215C DC/DC/DC]                                                                                                    | CPU 1215C                                    |                                       | Controllers                         |
| 1 设备组态                                                                                                    |                                              |                                       | ▶ ■ HM                              |
| 业 在线和诊断                                                                                                    |                                              |                                       | Crime & statem                      |
| 1 1 1 1 1 1 1 1 1 1 1 1 1 1 1 1 1 1 1                                                                                                    |                                              |                                       | Network components                  |
| <ul> <li>         · · · · · · · · · · · · · · ·</li></ul>                                                                                                    |                                              |                                       | Detecting & Monitoring              |
| ▶ 🍃 PLC 変量                                                                                                    |                                              |                                       | Distributed NO                      |
| ▶ 💽 PLC 数据类型                                                                                                    |                                              |                                       | ▶ 📴 Power supply and distribution 🕸 |
| ・ 📪 监控与强制表                                                                                                    |                                              |                                       | Field devices                       |
| ▶ ■ 在线备份                                                                                                    |                                              |                                       | Other held devices                  |
| <ul> <li>State</li> <li>Conclusibility</li> </ul>                                                                                                    |                                              |                                       | ROFINETIO                           |
| ・ 電 设备代理教壇                                                                                                    |                                              |                                       | Drives                              |
|                                                                                                    |                                              |                                       | Encoders                            |
| ► PLC 报警文本列表                                                                                                    |                                              |                                       | Gateway                             |
| ▶ □ 本地模块                                                                                                    |                                              |                                       | • 🗊 10                              |
| > 🔜 未分组的设备                                                                                                    |                                              |                                       | Linghe CORPORATION.                 |
| <ul> <li>         ・          ・         ・</li></ul>                                                                                                    |                                              |                                       | SZC-3566-PN                         |
| <ul> <li>         ・          ・          ・</li></ul>                                                                                                    |                                              |                                       | MS-Link CORPORATION.                |
| <ul> <li>▶ □ 文档设置</li> </ul>                                                                                                    |                                              |                                       | Em Sensors                          |
| Image: Image: Imag<br>Image: Image: Imag<br>Image: Image: Image: Image: Image: Image: Image: Image: Image: Image: Image: Image: Image: Image: Image: Image: Image: Image: Image: Image: Image: Image: Image: Image: Image: Image: Image: Image: Image: Image: Image: Image: Image: Im |                                              |                                       | PROFIBUS DP                         |
| 反本控制接口                                                                                                    |                                              |                                       | ROFIBUS PA                          |
| <ul> <li></li></ul>                                                                                                    |                                              |                                       | -                                   |
| ✓ 详细视图                                                                                                    |                                              | 3.風任 3.信息 3.12 で断                     |                                     |
|                                                                                                    | 常規 🔒 交叉引用 编译                                 |                                       |                                     |
|                                                                                                    | 🔁 🛓 🟮 显示所有消息 🔹                               |                                       |                                     |
| 名称                                                                                                    |                                              |                                       | K II >                              |
|                                                                                                    | · 路径 描述 转行                                   | 至 ? 错误 警告 时间                          | ▼ 信息                                |
|                                                                                                    |                                              |                                       | 设备:                                 |
|                                                                                                    |                                              |                                       | -                                   |
|                                                                                                    |                                              |                                       |                                     |
|                                                                                                    |                                              |                                       |                                     |
|                                                                                                    |                                              |                                       |                                     |
|                                                                                                    |                                              |                                       | SZC-35A6-PN                         |
|                                                                                                    |                                              |                                       | 27058 - 00000                       |
|                                                                                                    |                                              |                                       | 10000                               |
|                                                                                                    |                                              |                                       | 版本: (GSDML-V2.31-LINGHE-SZC-35/▼ ✓  |
| <ul> <li>Portal 祝園</li> <li>語 急災</li> <li>品 设备和画</li> </ul>                                                                                                    | 44                                           | a                                     | 🔢 😪 项目 零合科技 已成功保存。                  |
|                                                                                                    |                                              |                                       |                                     |

在"网络视图"中, 左击从站设备上的"未分配(蓝色字体)", 选择 "PLC\_1.PROFINET接口\_1";

| 项    | 目的 编辑图 視路(四) 插入(0) 在线(2) 选项(3) 工具(3)                                                                                                    |                               |                                  |                                       |            | Totally Integrated Automa               | ation       |
|------|----------------------------------------------------------------------------------------------------|-------------------------------|----------------------------------|---------------------------------------|------------|-----------------------------------------|-------------|
| -    | 19日初 - 12(-3 11)                                                                                                    |                               | N                                |                                       | - 2 E X    | 硬件目录                                    |             |
|      | 设备 工厂对象                                                                                                    |                               |                                  | こ 新井線図 🔥 网络複図                         | 19 设备视图    | 洗项                                      | 144         |
|      |                                                                                                    |                               | <b>岡谷振</b> 告 连接 10 通             | li VPN 法理控制                           | ar combina |                                         | 二 定         |
|      |                                                                                                    |                               | 9 88                             | ************************************* | 그교         | ▼ 目录                                    | *           |
| 籃    | ▼ □ 零合料技 ^                                                                                                    |                               | ▼ 57-1200 station 1              | S7-1200 station                       | 1111       | ISZC                                    | inin init 🀱 |
| Ê.   | ■ 添加新设备                                                                                                    | PIC 1                         | PLC_1                            | CPU 1215C DC/DC/DC                    |            | ■ 対応 四帯立件 小型。                           |             |
| 迎    |                                                                                                    | CPU 1215C SZC-35A6-PN DP-NORM | <ul> <li>GSD device_1</li> </ul> | GSD device                            |            | Controllers                             | - <b>B</b>  |
| - 44 | 1 设备组态                                                                                                    | 30 BR 10 12 MB                | LH-PN                            | SZC-35A6-PN                           |            | ▶ 🔄 HM                                  | R al        |
|      | 2 在线和诊断                                                                                                    | PLC_1.PROFINET複口_1            |                                  |                                       |            | PC systems                              | Ĥ           |
|      | ▶ 🔜 程序块                                                                                                    |                               |                                  |                                       |            | Drives & starters                       | 12          |
|      | <ul> <li>■ 工艺対象</li> </ul>                                                                                                    |                               |                                  |                                       |            | Network components                      | *           |
|      | ▶ 圖 外部滾叉件                                                                                                    |                               |                                  |                                       |            | Detecting & Monitoring                  | -           |
|      |                                                                                                    |                               |                                  |                                       |            | Power supply and distribution           | 1.3         |
|      |                                                                                                    |                               |                                  |                                       |            | Field devices                           |             |
|      | ▶ 1 在线备份                                                                                                    |                               |                                  |                                       |            | <ul> <li>Other field devices</li> </ul> | L)          |
|      | • 🔄 轨迹                                                                                                    |                               |                                  |                                       |            | Additional Ethernet devices             | 弄           |
|      | ▶ 🐼 OPC UA 通信                                                                                                    |                               |                                  |                                       |            | PROFINETIO                              |             |
|      | ▶ 🚆 设备代理数据                                                                                                    |                               |                                  |                                       |            | Drives                                  | 5           |
|      | 「種種所信息」                                                                                                    |                               |                                  |                                       |            | Cateway                                 | A           |
|      | 「に 依然又多何表」                                                                                                    |                               |                                  |                                       |            | - m 10                                  | 1           |
|      | > 是未分组的设备                                                                                                    |                               |                                  |                                       |            | <ul> <li>Linghe CORPORATION.</li> </ul> | 5           |
|      | ▶ 22 安全设置                                                                                                    |                               |                                  |                                       |            | 👻 🛄 Linghe ADAM Remote Serial           | Server      |
|      | > >> 资源资量功能                                                                                                    |                               |                                  |                                       |            | SZC-35A6-PN                             |             |
|      | ▶ 📴 未分配的设备                                                                                                    |                               |                                  |                                       |            | MS-Link CORPORATION.                    |             |
|      | <ul> <li>         ·          ·          ·</li></ul>                                                                                                    |                               |                                  |                                       |            | Sensors                                 |             |
|      |                                                                                                    | v                             |                                  |                                       |            | PROFIBUS PA                             |             |
|      | <ul> <li>」</li> <li>」</li></ul> | K III > 100% •                | <                                | 1                                     | >          |                                         | _           |
|      |                                                                                                    |                               |                                  | 风 底性 14 信息 1 1                        | 诊断         |                                         | _           |
|      | 11 - 44 (- 46.5)                                                                                                    | 業課 10 交叉引用 242译               |                                  |                                       |            |                                         | _           |
|      |                                                                                                    |                               |                                  |                                       |            | 1                                       |             |
|      | Ju dh                                                                                                    |                               |                                  |                                       |            |                                         |             |
|      | 省称                                                                                                    | 1 第位 描述 装菇                    | 2 信语 整击 时间                       |                                       |            | ▼ 信息                                    |             |
|      |                                                                                                    | 1 00 La. 00 La. 01 La.        |                                  |                                       |            | 10.4%                                   | _           |
|      |                                                                                                    |                               |                                  |                                       |            |                                         |             |
|      |                                                                                                    |                               |                                  |                                       |            |                                         |             |
|      |                                                                                                    |                               |                                  |                                       |            |                                         |             |
|      |                                                                                                    |                               |                                  |                                       |            |                                         |             |
|      |                                                                                                    |                               |                                  |                                       |            | SZC-35A6-PN                             |             |
|      |                                                                                                    |                               |                                  |                                       |            | 2768.                                   | _           |
|      |                                                                                                    |                               |                                  |                                       |            | 1365                                    |             |
|      |                                                                                                    |                               |                                  |                                       |            | 版本: (GSDML-V2.31-LINGHE-SZC-3)          | 5A 🕶 🧹      |

连接完毕后,如下图所示:

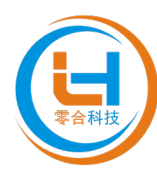

| 1% Siemens - E:100-TemporaryFolder(李合科技)李合科技( | <b>聚合科技</b>                                                |                                                                  |                | -                                                                                                    | a x      |
|-----------------------------------------------|------------------------------------------------------------|------------------------------------------------------------------|----------------|----------------------------------------------------------------------------------------------------|----------|
| 项目(P) 编辑(E) 視問(V) 插入(I) 在线(O) 诀顷(N) 工具(       | D 第口(W) 帮助(H)                                              |                                                                  |                | The Part of the second state of the second state                                                                                                    |          |
| 🚯 🐚 📮 保存项目 🚢 🐰 🗐 🛍 🗙 🍋 🖢 🖓                    | 12 16 🖳 🛃 💋 枝至在线 🖉 枝至高线 🎝 18 18 🗙 🚽 11 12 12 (4558-1-14#2> | 3 <u>u</u>                                                       |                | PORTA                                                                                                    | L.       |
| 项目树                                           | 零合科技 > 设备和网络                                               |                                                                  | - 7 <b>-</b> X | 硬件目录 副口下                                                                                                    | T        |
| 35 TE#0                                       |                                                            | ■ 1213/200 J                                                     | 网络湖冈 [12 九大湖冈] | 24 16                                                                                                    | 140      |
|                                               |                                                            | <u>a</u> nuir⊅asi mi                                             |                | -                                                                                                    |          |
| E                                             |                                                            | 网络微览 连接 IO 通信 VPN 远程控制                                           |                |                                                                                                    | 45       |
|                                               | 車 IO 系统: PLC_1.PROFINET IO-System (100) ♪                  | * 2 2 2 2 2 2 2 2 2 2 2 2 2 2 2 2 2 2 2                          | 老址 子网          | _ ▼ 目录                                                                                                    | _ #      |
| ▼ □ 辛合科技                                      |                                                            | <ul> <li>\$7-1200 station_1</li> <li>\$7-1200 station</li> </ul> |                | SZC MIL MI                                                                                                    | 1   ×    |
| · · · · · · · · · · · · · · · · · · ·         | PLC 1 LH-PN                                                | PLC_1 CPU 1215C DC/DC/DC                                         |                | ₩ 讨兆 配置文件 《余報》 ▼ ■                                                                                                    | ñ.       |
| ISW144998     ISW144998     ISW14215C DODODC  | CPU 1215C SZC-35A6-PN DP.NORM                              | <ul> <li>GSD device_1</li> <li>GSD device</li> </ul>             |                | Controllers                                                                                                    | 1        |
| N 通知地本                                        | PLC_1                                                      | LH-PN SZC-35A6-PN                                                |                | ▶ 🛅 HM                                                                                                    | E        |
| 2. 在绿油公断                                      |                                                            |                                                                  |                | PC systems                                                                                                    | 100      |
|                                               |                                                            |                                                                  |                | Drives & starters                                                                                                    | 1        |
| <ul> <li>L芝zig</li> </ul>                     | PLC_1.PROFINE1TO-Syste                                     |                                                                  |                | Image: Interview of the second second s |          |
| ▶ → 小部源文件                                     |                                                            |                                                                  |                | Detecting & Monitoring                                                                                                    | 1        |
| ▶ 🔚 PLC 資量                                    |                                                            |                                                                  |                | Distributed I/O                                                                                                    | Ŧ        |
| ▶ []] PLC 数据类型                                |                                                            |                                                                  |                | Power supply and distribution                                                                                                    | 14       |
| 总 监控与强制表                                      |                                                            | -                                                                |                | Im Field devices                                                                                                    |          |
| <ul> <li>La 在线备份</li> </ul>                   |                                                            |                                                                  |                | Other field devices                                                                                                    | 14       |
| ▶ 🔄 執迹                                        |                                                            |                                                                  |                | Additional Ethernet devices                                                                                                    | - 7      |
| ▶ Loo OPC UA 通信                               |                                                            |                                                                  |                | ROPINETIO                                                                                                    |          |
|                                               |                                                            |                                                                  |                | Encoder:                                                                                                    | <u>à</u> |
| 21 柱外信息 あい ほうけいちょうしょ                          |                                                            |                                                                  |                | Gateway                                                                                                    | A        |
|                                               |                                                            |                                                                  |                | ▼ 10                                                                                                    | 1        |
|                                               |                                                            |                                                                  |                | <ul> <li>Linghe CORPORATION.</li> </ul>                                                                                                    | 5        |
| > 是未分组的设备                                     |                                                            |                                                                  |                | Linghe ADAM Remote Serial Server                                                                                                    |          |
| ・                                             |                                                            |                                                                  |                | SZC-35A6-PN                                                                                                    |          |
| > > >>>>>>>>>>>>>>>>>>>>>>>>>>>>>>>>          |                                                            |                                                                  |                | MS-Link CORPORATION.                                                                                                    |          |
| ▶ 🙀 公共数据                                      |                                                            |                                                                  |                | Sensors                                                                                                    |          |
| <ul> <li>         文档设置     </li> </ul>        |                                                            |                                                                  |                | PROFIBUS DP                                                                                                    |          |
| · 通道書和资源                                      |                                                            |                                                                  |                | PROFIBUS PA                                                                                                    |          |
| 版本控制接口                                        | 1 1 1 1 1 1 1 1 1 1 1 1 1 1 1 1 1 1 1                      |                                                                  | 2              | 4                                                                                                    |          |
| ¥ 详细视图                                        |                                                            | 🢁 属性 🚺 信約                                                        | 1 🖸 🗟 诊断 👘 👘 👘 | 4                                                                                                    |          |
|                                               | 常規 🗓 交叉引用 编译                                               |                                                                  |                | 1                                                                                                    |          |
|                                               |                                                            |                                                                  |                | 1                                                                                                    |          |
| - And An                                      |                                                            |                                                                  |                | 2                                                                                                    | a 👘      |
| 名称                                            | 1 乾点 描述 結:                                                 | 2 448 軟串 时间                                                      |                | マ信白                                                                                                    | ÷.       |
|                                               | 1 JULIE 300.AE 440                                         | E I HINC WITH STAL                                               |                | 1945                                                                                                    |          |
|                                               |                                                            |                                                                  |                | · 後輩:                                                                                                    | ÷        |
|                                               |                                                            |                                                                  |                | (2.000)                                                                                                    |          |
|                                               |                                                            |                                                                  |                |                                                                                                    | 4        |
|                                               |                                                            |                                                                  |                |                                                                                                    |          |
|                                               |                                                            |                                                                  |                | (10 M L M L                                                                                                    |          |
|                                               |                                                            |                                                                  |                | 52C-35A6-FN                                                                                                    |          |
|                                               |                                                            |                                                                  |                | 27/6日: 00000                                                                                                    |          |
|                                               |                                                            |                                                                  |                | 1)规写 00000                                                                                                    |          |
|                                               |                                                            |                                                                  |                | 版本: (GSD) 314 MGHE 57C 354 -                                                                                                    | -        |
| 1                                             |                                                            |                                                                  |                | 🚺 👝 1910 🗰 🗛 🗰 🔁 🔁 🔁 🔁 🔁                                                                                                    | e #      |
|                                               |                                                            |                                                                  |                |                                                                                                    |          |

5. 分配组态中设备的 IP 地址和设备名称;

分配组态中设备的 IP 地址,选择 SZC-35A6-PN,在"属性"中的"常规"里选择"以太网地址",更改 IP 地址和设备名称;

| Na Siemens · E:00 TemporaryFolder傳合科技 零合科技 零合科技 - ■ ×                                                                                                    |                                                                                                    |                                      |                    |               |                                         |          |  |  |  |
|----------------------------------------------------------------------------------------------------|----------------------------------------------------------------------------------------------------|--------------------------------------|--------------------|---------------|-----------------------------------------|----------|--|--|--|
| 项目(2) 编辑(2) 視問(2) 插入(1) 在线(2) 选项(1) 工具(3) 窗口                                                                                                    | 项目で 編曲に 初盟の 扱入の 在妖の 法原始 工具の 畜口の 帮助出 Totally Interacted Automation                                                                                                    |                                      |                    |               |                                         |          |  |  |  |
| 📑 📑 🔒 保存项目 📖 🕺 🗉 🗈 🗙 🐂 ± (*** 🐻 🗉 🕼                                                                                                    | 🗗 🖳 💕 转至在线 🧬 转至而线 🍶 📑 📑 💉 🖃 🚺                                                                                                    | 12 12 《在项目中搜索》 🦛                     |                    |               | P                                       | ORTAL    |  |  |  |
| 项目樹 工 ( 歩合                                                                                                    | 合科技 > 设备和网络                                                                                                    |                                      |                    | _ # = ×       | 硬件目录                                    |          |  |  |  |
| 過各 工厂对象                                                                                                    |                                                                                                    |                                      | JE 拓扑视网 🔥 网络视网     | 1 沿条海网        | 洗顶                                      | 1011     |  |  |  |
|                                                                                                    |                                                                                                    | ● ● 网络新教 法终                          | 10 通信 VDN 法把约束     | 21 0.00 00 CO | ~~~                                     | 2        |  |  |  |
|                                                                                                    |                                                                                                    |                                      | 心道曲 机机 处理注册        |               | 105                                     |          |  |  |  |
| 5 - D @ANH                                                                                                    | the indication of the second second sec | 1.PROFINET IO-System (100)           | 类型 子网地址            | 子网            | ▼ 目求                                    |          |  |  |  |
| E #8410                                                                                                    |                                                                                                    | <ul> <li>S7-1200 station_</li> </ul> | 1 S7-1200 station  |               | SZC                                     | init 🚈   |  |  |  |
| A A A A A A A A A A A A A A A A A A A                                                                                                    | PLC_1 LH-PN                                                                                                    | PLC_1                                | CPU 1215C DC/DC/DC |               | ☑ 过渡 配置文件 <全部>                          | - 11     |  |  |  |
| CPI                                                                                                    | CPU 1215C SZC-35A6-PN DP-NORM                                                                                                    | <ul> <li>GSD device_1</li> </ul>     | GSD device         | _             | Controllers                             |          |  |  |  |
| 11 设备组态                                                                                                    | PLC_1                                                                                                    | LH-PN                                | SZC-35A6-PN        | *             | на ни                                   | 1.2      |  |  |  |
| ↓ 在线和诊断                                                                                                    |                                                                                                    | 1                                    |                    |               | PC systems                              | Ĥ        |  |  |  |
| ▶ 🔜 程序块                                                                                                    |                                                                                                    |                                      |                    |               | Drives & starters                       | 沖        |  |  |  |
| <ul> <li>・ 「 I I I I I I I I I I I I I I I I I I</li></ul>                                                                                                    | PLC_1.PROFINETIO-Syste                                                                                                    |                                      |                    |               | Network components                      | -        |  |  |  |
| + 文章: 4 文章: 4                                                                                                    |                                                                                                    |                                      |                    |               | Detecting & Monitoring                  | <u></u>  |  |  |  |
| ▶ Cap PLC 安徽                                                                                                    |                                                                                                    |                                      |                    |               | <ul> <li>Distributed I/O</li> </ul>     | 帝        |  |  |  |
| ▶ [3] PLC 数据类型                                                                                                    |                                                                                                    | <u> </u>                             |                    |               | Power supply and distribution           | *        |  |  |  |
| ・  こ 二 二 二 二 二 二 二 二 二 二 二 二 二 二 二 二 二 二                                                                                                    | 11 > 100%                                                                                                    | •                                    |                    | >             | Field devices                           |          |  |  |  |
| <ul> <li>         ・ 「</li> <li>         ・ 「</li> <li>         ・ </li> <li>         ・ </li> <li>         ・ </li> <li>         ・ </li> <li>         ・ </li> <li>         ・ </li> <li>         ・ </li> <li>         ・・</li> <li>         ・・</li> <li>         ・</li> <li>         ・</li></ul> | I-PN [SZC-35A6-PN]                                                                                                    |                                      | 🧕 属性 🚺 信息 🔒 💆 诊    | 新 コーマ         | <ul> <li>Other field devices</li> </ul> | L.       |  |  |  |
| ) 🔄 執迹                                                                                                    | 常規 10 空量 系统常数 文本                                                                                                    |                                      |                    |               | Additional Ethernet devices             | 下        |  |  |  |
| • 🐼 OPC UA 通信                                                                                                    |                                                                                                    |                                      |                    |               | - IN PROFINETIO                         |          |  |  |  |
| ・ 温 设备代理数据                                                                                                    | #M 以太网地址                                                                                                    |                                      |                    |               | Drives                                  | 5        |  |  |  |
| 24 程序信息                                                                                                    | 参照 使口法控制                                                                                                    |                                      |                    |               | Encoders                                | A        |  |  |  |
| ■ PLC报警文本列表                                                                                                    | 11日本の12月 11日本の12月 11日本の11日本の11日本の12月 11日本の12月 11日本の12月 11日本の12月 11日本の11日本の11日本の11日本の11日本の11日本の11日本の11日本                                                                                                    |                                      |                    |               | Gateway                                 | 로        |  |  |  |
| ▶□□本地模块                                                                                                    | ▼ #45%10                                                                                                    | PN/IF 1                              |                    |               | - The line the CORORATION               | 10       |  |  |  |
| ▶ <u></u> 分佈式 IO                                                                                                    | <b>地口</b> 纳顶                                                                                                    |                                      |                    |               | <ul> <li>Englie Con Oktion.</li> </ul>  | 1 Canada |  |  |  |
| ▶ 展本分型的设合                                                                                                    | • <b>莱时设</b> 审                                                                                                    |                                      |                    |               | S7C-3546-PM                             | 1 Server |  |  |  |
| <ul> <li>20 37王101五</li> <li>10 8523.85 (1985)</li> </ul>                                                                                                    | ▶ 諸曰1 [X1 P1]                                                                                                    |                                      |                    |               | MS-Link CORPORATION                     |          |  |  |  |
| <ul> <li>         · (回)</li></ul>                                                                                                    | 标识与维护                                                                                                    |                                      |                    |               | Sensors                                 |          |  |  |  |
|                                                                                                    |                                                                                                    | ● 力适用点设置 原始社                         |                    |               | PROFIBUS DP                             |          |  |  |  |
| · (二) 人口以丘<br>• (四) 语言和资格                                                                                                    |                                                                                                    | C T SH + SH + SH                     |                    |               | PROFIBUS PA                             |          |  |  |  |
|                                                                                                    |                                                                                                    | 192.168.1.8                          |                    |               |                                         |          |  |  |  |
| · · · · · · · · · · · · · · · · · · ·                                                                                                    |                                                                                                    | 子网攬码: 255.255.255.0                  |                    |               | 1                                       |          |  |  |  |
| ▼ 11-4000 E8                                                                                                    |                                                                                                    | ✓ 同歩路由器设置与 IO 控制器                    |                    |               | 1                                       |          |  |  |  |
| 模块                                                                                                    |                                                                                                    | □ 使用路由器                              |                    |               | 1                                       |          |  |  |  |
|                                                                                                    |                                                                                                    |                                      |                    |               | 1                                       |          |  |  |  |
| 名称                                                                                                    |                                                                                                    | 商田益32511· 0 .0 .0 .0                 |                    |               | <                                       | >        |  |  |  |
| 11 设备组态 へ                                                                                                    |                                                                                                    | ○ 在设备中直接说定 IP 地址                     |                    |               | ✓ 信息                                    |          |  |  |  |
| 又 在线和诊断                                                                                                    |                                                                                                    |                                      |                    |               | 08:                                     | ^        |  |  |  |
| ₩ 程序块                                                                                                    | PROFINET                                                                                                    |                                      |                    |               |                                         |          |  |  |  |
| L 工艺对象                                                                                                    |                                                                                                    |                                      |                    |               |                                         |          |  |  |  |
| → 外部源文件                                                                                                    |                                                                                                    | ■ 田司王郎 INOFINET设备名称                  |                    |               |                                         |          |  |  |  |
| 🔁 PLC 安量                                                                                                    | PROFINET设备名称:                                                                                                    | lh-pn                                |                    |               |                                         |          |  |  |  |
| LO 数据类型                                                                                                    | 转换后的名称:                                                                                                    | lh-pn                                |                    |               | \$7C3546.PN                             |          |  |  |  |
| 二 监控与强制表                                                                                                    | · · · · · · · · · · · · · · · · · · ·                                                                                                    | 1                                    |                    |               | SEC SOMOTIO                             |          |  |  |  |
| A 在线备份                                                                                                    |                                                                                                    |                                      |                    |               | 1765B · 00000                           |          |  |  |  |
| 和 (1) (1) (1) (1) (1) (1) (1) (1) (1) (1)                                                                                                    |                                                                                                    |                                      |                    |               | 1965                                    |          |  |  |  |
| ◎ OPC 0A通信<br>管 込色/F理粉/#                                                                                                    |                                                                                                    |                                      |                    |               | 版本: (GSDML-V2.31-LINGHE-SZC-3           | \$5A • v |  |  |  |

分配组态中设备名称, 右击 PLC 和 PNIO 的连接线, 选择"分配设备名称"

| 网络 🔡 连接 🛯 田田连接              |                                                                                                    | 2 拓扑视图            |                  |                |                                  |        |    |
|-----------------------------|----------------------------------------------------------------------------------------------------|-------------------|------------------|----------------|----------------------------------|--------|----|
| 网络 🚼 连接 田州 连接               | and the second second s | CT THIT DUEL      | 🍈 网络视图           | ● 设备视图         | 送项                               |        |    |
|                             | 🔄 品 关系 😇 🖫 🗄                                                                                                    | : 🛄 🔍 ±           |                  |                |                                  |        |    |
|                             |                                                                                                    | ♀ IO 系统: PL       | C_1.PROFINET IO- | System (100) 🛆 | ▼ 目录                             |        | _  |
|                             |                                                                                                    |                   |                  | =              | #2</td <td>isil</td> <td>MT</td> | isil   | MT |
| C 1                         | H-PN                                                                                                    | _                 |                  |                | ☑ 讨返 郡罟文件 全部>                    | -      |    |
| U 1215C S                   | ZC-35A6-PN DP-NO                                                                                                    | RM                |                  |                |                                  |        | ~  |
|                             | PLC_1                                                                                                    |                   |                  |                | ▶ □ 驱动器和起动器                      |        |    |
|                             |                                                                                                    |                   |                  |                | ▶ <b>□</b> 网络组件                  |        |    |
|                             |                                                                                                    |                   |                  |                | 🛛 🕨 🛅 检测和监视                      |        |    |
| PLC_1.PROFIL                | NETTO-SY X 剪切①                                                                                                    | Ctrl+X            |                  | _              | ▶ 📠 分布式 I/O                      |        |    |
|                             | 1 (1) (1) (1) (1) (1) (1) (1) (1) (1) (1                                                                                                    | Ctrl+C            |                  | •              | ▶ □ 供电与配电                        |        |    |
|                             | 111 粘肌は(P)                                                                                                    | Ctrl+V            |                  |                | ▶ 🛄 现场设备                         |        |    |
|                             | ★ 刪除(□)                                                                                                    | Del               |                  |                | ▼ 📠 其它现场设备                       |        |    |
|                             | 重命名(N)                                                                                                    | F2:               |                  |                | ▶ □ 其它以太网设备                      |        |    |
|                             | 分酉洽新的 DP                                                                                                    | 主站/10 控制器         |                  |                | ▼ PROFINET IO                    |        |    |
|                             | 编译                                                                                                    | •                 |                  |                | Drives                           |        |    |
|                             | 下载到设备(L)                                                                                                    |                   |                  |                | Encoders                         |        | =  |
|                             | ✓ 转至在线(N)                                                                                                    | Ctrl+K            |                  | ~              | Gateway                          |        | -  |
| III                         | ✓ 转至离线(E)                                                                                                    | Ctrl+M            |                  |                |                                  |        |    |
| FINET IO-System [IO-system] | 见 在线和诊断(D)                                                                                                    | Ctrl+D            | 包信自 ③ 图          | 诊断 1           | Hadding CORPORATION.             |        |    |
| 10                          | 2011日日本11日日本11日日本11日日本11日日本11日日本11日日本11日                                                                                                    |                   |                  |                | THE MS Link ADAM Remote Serial   | Canvar |    |
| 规 10 受重 系统常数                | 又本 更新并显示强制                                                                                                    | 的操作数              |                  |                | SZC-3546                         | Server |    |
| 规 常規                        | 显示目录                                                                                                    | Ctrl+Shift+C      |                  | -              | MS Link Remote Analog            |        |    |
| 件标识符                        | 0 属性                                                                                                    | Alt+Enter         |                  | i              | MS Link Remote IO                |        |    |
| 北急災 ( 10 系                  | <b>长统组态</b>                                                                                                    |                   |                  |                | MS Link Remote Serial Serve      | r      |    |
|                             | - 124.100 -                                                                                                    | (a) a 1           |                  |                | Syckin Intelligent               |        |    |
| -                           | IO 控制器:                                                                                                    | PLC_1             |                  |                | Sensors                          |        |    |
|                             | 名称:                                                                                                    | PROFINET IO-Syste | em               |                |                                  |        | ~  |
| <                           |                                                                                                    |                   |                  | >              | > 信息                             |        |    |

点击"PROFINET 设备名称"后边的下拉菜单,选择前边已分配的设备的名称,"PG/PC 接口的类型"选择"PN/";"PG/PC 接口"选择自己的网络设备器;点击"更新列表",等待"在线状态信息"中提示"搜索完成。找到 xx 个可访问设备"时,查看"网络中的可访问节点"中,节点的状态是否为"确定"。若不是,选择该节点,点击下方的"分配名称",完成分配设备名称,点击"关闭",关闭该页;

| 配 PROFINET 设备名利                  | р о            |                                               |                              |                      |                          |      |
|----------------------------------|----------------|-----------------------------------------------|------------------------------|----------------------|--------------------------|------|
|                                  |                | <b>组态的 PROFINE</b><br>PROFINET设<br>设          | ET <b>设备</b><br>备名称:<br>备类型: | lh-pn<br>SZC-35A6-PN |                          | T    |
|                                  |                | 在线访问<br>PG/PC接口<br>PG/I                       | 的类型:<br>PC 接口:               | YPN/IE               | hernet Adapter (Gigabit) |      |
|                                  |                | <b>设备过滤器</b><br>✓ 仅显示同一<br>○ 仅显示参数<br>○ 仅显示参数 | -类型的设备<br>设置错误的设<br>有名称的设备   | 2<br>音               |                          |      |
|                                  | 网络中的可访问        | 节点:                                           |                              |                      |                          |      |
|                                  | IP 地址          | MAC 地址                                        | 设备                           | PROFINET 设备名称        | 状态                       |      |
|                                  | 192.168.1.8    | 00-1A-B6-00-05-55                             | SZC-35A6                     | lh-pn                | ✓ 确定                     |      |
| <mark>—</mark> 闪烁 LED            | <              |                                               |                              | 1111                 |                          | >    |
| 力建设太信自己                          |                |                                               |                              |                      | 更新列表                     | 分配名称 |
| 1±33(八心信息·<br>搜索完成。找到 0·         | 个设备(共 0 个)<br> | •                                             |                              |                      |                          |      |
|                                  |                |                                               |                              |                      |                          |      |
| U 授索元城。 找到 1:<br>✓ PROFINET 设备名称 | "ms-a1"已成功分酉   | 配给 MAC 地址"00-1A-B6                            | 5-00-05-55″ o                |                      |                          |      |

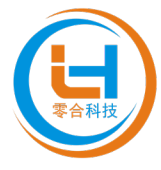

## 6. 下载组态结构;

双击"设备和网络",回至"网络视图"中,选择 PLC 后,点击菜单栏中的"下载到设备"按钮,将当前组态下载到 PLC 中;

| (第10年6月) 第4日(19月1日) (19月1日) (19911000000000000000000000000000000000 |                                                                                                    |          |                                       |                                          | Totally Integrated Autom                          | nation     |
|----------------------------------------------------------------------------------------------------|----------------------------------------------------------------------------------------------------|----------|---------------------------------------|------------------------------------------|---------------------------------------------------|------------|
|                                                                                                    | · 山 圖 編 》 教王住城 ≌ 教王局场 ▲ 唐 唐 承 □ 山 厚 ¥ <420日中国东>                                                                                                    |          |                                       | 2 5 4                                    | n<br>MATER                                        | ORTAL      |
|                                                                                                    | 今日村汉 , 皮田和何策                                                                                                    |          | Arrial des Est                        |                                          | i simena<br>1 wuwa                                |            |
| 役會   上) 対家                                                                                                    |                                                                                                    | 6        | n Mara                                | 代图 订设备代图                                 | 达兴                                                |            |
| 1 1 1 1 1 1 1 1 1 1 1 1 1 1 1 1 1 1 1                                                                                                    | r   网络  12 连接   HM 连接   ★                                                                                                    |          | 网络概览 连接                               | 10 通信   ↓ ▶                              | 1                                                 |            |
|                                                                                                    |                                                                                                    | ^        | 😯 승을                                  | 共型                                       | ▼ 目录                                              | Ξ.         |
| ▼ ■ 零合科技 △                                                                                                    |                                                                                                    |          | <ul> <li>\$7-1200 station_</li> </ul> | S7-1200 station                          | <搜索>                                              | ing init 🎋 |
| ■ 添加新设备                                                                                                    |                                                                                                    | -        | PLC_1                                 | CPU 1215C DC/DC/                         | ■ 計論 数量分件 →☆AP>                                   |            |
| 益 设备和网络                                                                                                    | CPU 1215C 17 设备组态 C-35A6-PN DP КОВМ                                                                                                    |          | <ul> <li>GSD device_1</li> </ul>      | GSD device                               | Controller                                        | 1.00       |
| N ASM#                                                                                                    | 更改设备 C_1                                                                                                    |          | LH-PN                                 | SZC-35A6-PN                              | HMI                                               | (E)        |
| 0 774540/045                                                                                                    | X 契切(T) Ctrl+X                                                                                                    |          |                                       |                                          | PC systems                                        | 20         |
|                                                                                                    | 1 (1) (1) (1) (1) (1) (1) (1) (1) (1) (1                                                                                                    |          |                                       |                                          | Drives & starters                                 | 油          |
| ・ 1芝対象                                                                                                    | Lin 私助(P) Ctrl+V                                                                                                    |          |                                       |                                          | Network components                                |            |
| <ul> <li>場 外部源文件</li> </ul>                                                                                                    | ★ 開発(D) Del                                                                                                    |          |                                       |                                          | Detecting & Monitoring                            | <u>e</u> , |
| ▶ 🔚 PLC 変量                                                                                                    | 重命名(M) F2                                                                                                    |          |                                       |                                          | Distributed I/O                                   | 中          |
| <ul> <li>Del C 数据类型</li> </ul>                                                                                                    | 分配给新的 DP 主结/IO 控制器                                                                                                    |          |                                       |                                          | <ul> <li>Power supply and distribution</li> </ul> | 1 24       |
| <ul> <li>         ・         ・         ・</li></ul>                                                                                                    | 断开 DP 主站系统 / IO 系统连接                                                                                                    |          |                                       |                                          | Im Field devices                                  |            |
| ▶ 1 在线备份                                                                                                    | □ 突出显示 DP 主站系统 / IO 系统                                                                                                    |          |                                       |                                          | Other field devices                               | <u> </u>   |
| • 🔄 執迹                                                                                                    | ₽ 转到拓扑视图                                                                                                    | 1        |                                       |                                          |                                                   | *          |
| ▶ 120 OPC UA 通信                                                                                                    |                                                                                                    | •        |                                       |                                          |                                                   |            |
|                                                                                                    |                                                                                                    |          |                                       |                                          |                                                   | 3          |
| n e c 1283 /r # Silak                                                                                                    | (e:2                                                                                                    |          |                                       |                                          |                                                   | Ada        |
|                                                                                                    | 75.45 75.454(合音(L)) 75.454(合音(L)) 76.454(合音(L)) 76.454(f) 76.454(f) 76                                                                                                    |          |                                       |                                          |                                                   | 놐          |
| 分布式 I/O                                                                                                    | 10 从设备中上传(软件)(U) 10 10 10 10 10 10 10 10 10 10 10 10 10                                                                                                    |          |                                       |                                          |                                                   | <b>~</b>   |
| ▶ 🔙 未分组的设备                                                                                                    | ダ 装室在线(H) Ctrl+K 較件(役更改)                                                                                                    |          |                                       |                                          |                                                   |            |
| 安全设置     日     日      日      日       日       日       日       日       日       日       日       日       日        日        日         日                                                                                                    |                                                                                                    |          |                                       |                                          |                                                   |            |
| > 送 跨设备功能                                                                                                    | Letter for the former of the former of the former o |          |                                       |                                          |                                                   |            |
| • 4 公共数据                                                                                                    | 22 分類以合名杯<br>□ 換明は数                                                                                                    |          |                                       |                                          | い作向                                               |            |
| ▶ 1 文档设置                                                                                                    | - 100-116<br>更新并显示场制的操作物                                                                                                    |          |                                       |                                          | * IEI 405-                                        |            |
| <ul> <li>・ ・ ・ ・ ・ ・ ・ ・ <p< td=""><td></td><td></td><td></td><td></td><td>设备:</td><td>i i i</td></p<></li></ul>                                                                                                    |                                                                                                    |          |                                       |                                          | 设备:                                               | i i i      |
| ● ▲ 原本注射接口 ~                                                                                                    | 3 (Minshing(r)                                                                                                    |          |                                       |                                          |                                                   |            |
| ✓ 详细视图                                                                                                    |                                                                                                    |          |                                       |                                          |                                                   |            |
|                                                                                                    | 127-HER CONSTRUCT                                                                                                    | <u> </u> | 2                                     |                                          | 3                                                 |            |
|                                                                                                    | → 与出復決將整条(1)                                                                                                    | -        |                                       |                                          | 4                                                 |            |
| 名称                                                                                                    | PLC_T [CP0 1215C1] g 属性 Alt+Enter                                                                                                    |          | 医麻性 医后息 6                             | ▲ 诊断 — — — — — — — — — — — — — — — — — — |                                                   |            |
|                                                                                                    | 常規         IO 変量         系统常数         文本                                                                                                    |          |                                       |                                          | 27669 -                                           |            |
|                                                                                                    | ▶ PROFINET接口 [X1]                                                                                                    |          |                                       | ^                                        | 1002                                              |            |
|                                                                                                    | DI 140Q 10                                                                                                    |          |                                       |                                          | 版本:                                               | 190        |
|                                                                                                    | ◆ A1 2/AQ 2 常規                                                                                                    |          |                                       |                                          | (GBR :                                            |            |
|                                                                                                    | ▶ 高速分数器 (HSC) =                                                                                                    |          |                                       |                                          |                                                   |            |
|                                                                                                    | PR-PR女生育 (FIGIPWM)     方法・    方法・    processort神口 :                                                                                                    |          |                                       |                                          |                                                   |            |
|                                                                                                    | /m4// 合称: [FM/F/W1接口_1]                                                                                                    |          |                                       |                                          |                                                   |            |
|                                                                                                    | 10001 (作者: 50742)                                                                                                    |          |                                       |                                          |                                                   |            |
|                                                                                                    | 法律:: 法律::                                                                                                    |          |                                       | ~                                        |                                                   |            |
|                                                                                                    | SIMATIC Memory Card                                                                                                    |          |                                       |                                          |                                                   | × *        |
|                                                                                                    | a una de la constation de la constation de                                                                                                    |          |                                       |                                          | 📥 🚽 🤅 🖉 🖉 🔆 🖷                                     | a ¥ 🙊 👪    |
| - FOLCE FAIR                                                                                                    | 10 It M 499 8                                                                                                    |          |                                       | 🔜 🗸 約                                    | nuc_1 的连接已天闲。                                     | /          |

#### 选择"装载";

| M Siemens · E:100-TemporaryFolder(零合科技)零合科技(                                                                                                    | 零合科技                     |            |                          |                                |               |                                  |                                         |                             | _ # >  |
|----------------------------------------------------------------------------------------------------|--------------------------|------------|--------------------------|--------------------------------|---------------|----------------------------------|-----------------------------------------|-----------------------------|--------|
| 项目(P) 编辑(E) 视图(V) 插入(I) 在线(O) 选项(N) 工具(                                                                                                    | (T) 窗口(W) 帮助(H)          |            |                          |                                |               |                                  |                                         | Totally Integrated Auto     | mation |
| 🔮 🕒 保存項目 🎩 🐰 通 🕩 🗙 🍤 🖢 (単本 🖏                                                                                                    | 🔃 🗓 🖳 📮 🍠 转至在线           | Ø 转至离线     | 🛯 🌆 🖪 🗶 🖃 🗌              | 12 12 《在项目中指索>                 |               |                                  |                                         | Totally Integrated Auto     | PORTAL |
| 项目树 🔳 🗸                                                                                                    | ( 零合科技 > 设备和网络           |            |                          |                                |               |                                  | _ # =×                                  | 硬件目录                        |        |
| 设备 工厂对象                                                                                                    |                          |            |                          |                                | 2             | 2 拓扑视图 👗 网络视图                    | 1 1 2 2 2 2 2 2 2 2 2 2 2 2 2 2 2 2 2 2 | 洗项                          | 140    |
|                                                                                                    | - 网络 👯 连接 日田注語           |            |                          | 1 • •                          |               | 网络复数 法许 山                        |                                         |                             |        |
|                                                                                                    | C ALL CONTRACTOR         |            |                          | u ~~-                          |               | Marine Set 1                     |                                         | <u>и Пат</u>                |        |
| □ 零合科技                                                                                                    | ~                        |            |                          |                                |               | ¥ 说音<br>▼ 57.1200 station 1      | 英型<br>57.1200 station                   | * DX                        |        |
| 🗧 📑 添加新设备                                                                                                    |                          |            |                          |                                | _             | <ul> <li>PLC 1</li> </ul>        | CPU 1215C DC/DC/                        | NR.917                      |        |
| 📩 📩 设备和网络                                                                                                    | CPU 1215C                |            | SZC-35A6-PN              | DP.NORM                        |               | <ul> <li>GSD device_1</li> </ul> | GSD device                              | ▲ 近校 載置又件 <至部>              | U      |
| <ul> <li>PLC_1 [CPU 1215C DC/DC/DC]</li> <li>PLC_1 [CPU 1215C DC/DC/DC]</li> </ul>                                                                                                    |                          |            | PLC_1                    |                                |               | LH-PN                            | SZC-35A6-PN                             | HM                          | 10     |
| 0 7/250/26                                                                                                    |                          |            |                          |                                |               |                                  |                                         | PC systems                  | 8      |
|                                                                                                    |                          | 下载预贷       | i                        |                                |               | ×                                |                                         | Drives & starters           | 7      |
| ▶ <b>□</b> T艺对象                                                                                                    |                          | 0.         |                          |                                |               |                                  |                                         | Im Network components       |        |
| > 副 外部源文件                                                                                                    |                          | <b>9</b> P | 繁丽猛篮                     |                                |               |                                  |                                         | Detecting & Monitoring      | Ē.     |
| ▶ Ca PLC 安置                                                                                                    |                          | 状态         | 日報                       | 清奥                             | 8h/F          |                                  |                                         | Distributed I/O             | Ē      |
| <ul> <li>Log PLC 数据类型</li> </ul>                                                                                                    |                          | 48         | PLC_1                    | 下载准备就绪。                        | 加载"PLC_1"     |                                  |                                         | Power supply and distributi | on 4   |
| > 副 當控与攝制表                                                                                                    |                          |            |                          |                                |               |                                  |                                         | Field devices               |        |
| <ul> <li>         ・          ・          ・</li></ul>                                                                                                    |                          |            | <ul> <li>停止模块</li> </ul> | 模块因下载到设备而停止。                   | 全部停止          |                                  |                                         | Coner held devices          | -      |
| <ul> <li>NO2</li> <li>NO2</li></ul>                                                                                                    |                          |            |                          |                                |               |                                  |                                         |                             | 2      |
| ▶ □ · · · · · · · · · · · · · · · · · ·                                                                                                    |                          |            | ✓ ▶ 软件                   | 将软件下载到设备                       | 一致性下數         |                                  |                                         |                             |        |
| Ma 程序信息                                                                                                    |                          |            | 000100-0029-00           | 市工具建築法、000108.005 第484636.0014 | EXCH OCUL INS |                                  |                                         |                             |        |
| ■ PLC 报警文本列表                                                                                                    |                          |            |                          | 田丁朝時間に、「「この」開始会社里が開始。          | 重新調約のその加速方    |                                  |                                         |                             | 8      |
| ▶ 1 本地模块                                                                                                    |                          |            |                          |                                |               |                                  |                                         |                             | sup    |
| ▶ 1 分布式 I/O                                                                                                    |                          |            | <ol> <li>文本庫</li> </ol>  | 将所有报警文本和文本列表文本下载到设备中           | 一致性下戰到设备中     |                                  |                                         |                             |        |
| > 🔙 未分组的设备                                                                                                    |                          |            |                          |                                |               |                                  |                                         |                             |        |
| 20 安重改五                                                                                                    |                          |            |                          |                                |               |                                  |                                         |                             |        |
| ▶ 100 的攻面列船<br>▶ 111 小土新聞                                                                                                    |                          |            |                          |                                |               |                                  |                                         |                             | _      |
| <ul> <li>         ・ </li> <li>         ・ </li> <li>         ・ </li> <li>         ・ </li> <li>         ・ </li> <li>         ・ </li> <li>         ・ </li> <li>         ・ </li> <li>         ・ </li> <li>         ・ </li> <li>         ・ </li> <li>         ・</li> <li>         ・</li> <li></li></ul> |                          |            |                          |                                |               | _                                |                                         | ✓ 信息                        |        |
| · Co 语言和资源                                                                                                    |                          | <          |                          | 1                              |               |                                  |                                         | 设备:                         | ^      |
| ・ 🔀 版本控制接口                                                                                                    | ~                        |            |                          |                                |               |                                  |                                         |                             |        |
| ✓ 详细视图                                                                                                    |                          |            |                          |                                |               |                                  |                                         |                             |        |
|                                                                                                    |                          |            |                          |                                | 装板 取消         |                                  |                                         |                             |        |
|                                                                                                    | <                        |            |                          |                                |               |                                  | >                                       |                             |        |
| 0.00                                                                                                    | -                        |            |                          |                                |               | 🢁 属性 🚺 信息 🔒 🗓                    | 诊断 🔹 🗆 🗸                                |                             |        |
| 4440                                                                                                    | 常規 3 交叉引用                | 编译         |                          |                                |               |                                  |                                         |                             |        |
|                                                                                                    |                          |            |                          |                                |               |                                  |                                         | 订货号:                        |        |
|                                                                                                    | のまたらというなどの実施。            |            |                          |                                |               |                                  |                                         | 版本:                         |        |
|                                                                                                    | 1 92 47                  | 42         | ist.                     | は云っと神道                         | 秋止 时间         |                                  |                                         |                             |        |
|                                                                                                    | . (64 GL                 | Jet .      | 04L                      | TO I HIS                       | 81 MA         |                                  |                                         | (RP) ·                      |        |
|                                                                                                    |                          |            |                          |                                |               |                                  |                                         |                             |        |
|                                                                                                    |                          |            |                          |                                |               |                                  |                                         |                             |        |
|                                                                                                    |                          |            |                          |                                |               |                                  |                                         |                             |        |
|                                                                                                    |                          |            |                          |                                |               |                                  |                                         |                             |        |
|                                                                                                    |                          |            |                          |                                |               |                                  |                                         |                             | ~      |
|                                                                                                    |                          | _          |                          |                                |               |                                  |                                         |                             | >      |
| <ul> <li>Portal 初調</li> <li>注意問</li> <li>品 设备和网</li> </ul>                                                                                                    | 「「「」」「「」」「「」」「「」」「「」」「」」 |            |                          |                                |               |                                  | 🔝 🖌 푀                                   | PLC_1的连接已关闭。                |        |

点击"完成",完成下载操作;

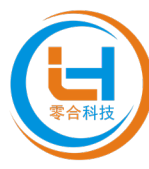

| 76    | Ng Siemens - E:00 TemporaryFolder嗲合科技嗲合科技嗲合科技                                                                                                    |                                       |                    |                                                                                                    |                     |                                        |                  |                         |           |   |
|-------|----------------------------------------------------------------------------------------------------|---------------------------------------|--------------------|----------------------------------------------------------------------------------------------------|---------------------|----------------------------------------|------------------|-------------------------|-----------|---|
| 项     | 目(P) 编辑(E) 視聞(V) 插入(I) 在线(O) 选项(N) 工具(                                                                                                    | T) 窗口(W) 帮助(H)                        |                    |                                                                                                    |                     |                                        |                  | Totally Integrated Auto | omation   |   |
|       | 🎦 🖬 保存项目 🎩 👗 🏥 🏛 🗙 ちょでき 🐁                                                                                                    | 🛄 🔝 🔛 📮 🍠 转至在线 )                      | 🍠 转至离线 🌆 🌆 🍞 🗶 🖃 🛄 | 12 12 《在项目中搜索》 🙀                                                                                                |                     |                                        |                  | Totally Integrated Auto | PORTAL    |   |
|       | 项目树 🔳 🕯                                                                                                    | 零合科技 > 设备和网络                          |                    |                                                                                                    |                     |                                        | - 2 E X          | 硬件目录                    |           | İ |
|       | 20.47 T Catility                                                                                                    |                                       |                    |                                                                                                    |                     |                                        | a 🔛 20.42300 (c) | 4.15                    |           |   |
|       | 反留   上) 対象                                                                                                    |                                       |                    |                                                                                                    |                     |                                        | 8 11 12 14 19 18 | 25-95                   |           | 1 |
|       | 8                                                                                                    | ■ 「「 网络 」」 谨振 HM 違接                   |                    | @,±                                                                                                    | E                   | ▲ 网络概览 连接 I                            | 0 通信             |                         |           | ŝ |
|       |                                                                                                    |                                       |                    |                                                                                                    |                     | 设备                                     | 类型               | ▼ 目录                    |           | i |
| 蘣     | ▼ □ 零合料技 ▲                                                                                                    |                                       |                    |                                                                                                    |                     | <ul> <li>\$7-1200 station_1</li> </ul> | S7-1200 station  | - 楊索>                   | ing int 🛪 | • |
|       |                                                                                                    | PLC 1                                 | LH-PN              | the second second second second second second second second second second second second second second second se |                     | PLC_1                                  | CPU 1215C DC/DC/ | ☑ 试验 副要文件 →全部>          |           | ė |
| 領     |                                                                                                    | CPU 1215C                             | SZC-35A6-PN        | DP-NORM                                                                                                    |                     | <ul> <li>GSD device_1</li> </ul>       | GSD device       | Controllers             |           | ł |
| 320 I | 1 设备组态                                                                                                    |                                       | PLC_1              |                                                                                                    |                     | LH-PN                                  | SZC-35A6-PN      | → 🛅 HM                  | E a       | į |
|       | V 在线和诊断                                                                                                    |                                       |                    |                                                                                                    |                     |                                        |                  | PC systems              | H         | ł |
|       | ▶ 🔜 程序块                                                                                                    |                                       | 下栽结果               |                                                                                                    |                     | ×                                      |                  | Drives & starters       | 1         | 4 |
|       | • 3 工艺对象                                                                                                    |                                       | ▶ 下鉄面的な 后的状态 れたがに  |                                                                                                    |                     |                                        |                  | Network components      | *         | i |
|       | · 國 外部源文件                                                                                                    |                                       |                    |                                                                                                    |                     |                                        |                  | Detecting & Monitoring  | ~         | 1 |
|       | ▶ 🔄 PLC 安徽                                                                                                    |                                       | 状态   目标            | 消息                                                                                                    | 动作                  |                                        |                  | Distributed NO          |           | į |
|       | ▶ Log PLC 数据英型                                                                                                    |                                       | 45 💙 🔻 PLC_1       | 下载到设备已顺利完成。                                                                                                    | 加载"PLC_1"           |                                        |                  | Field devices           | on se     |   |
|       | - 二 方代名心                                                                                                    |                                       |                    |                                                                                                    |                     |                                        |                  | Other field devices     | 17        | î |
|       | • 🙀 (120) # ()<br>• 🔀 数济                                                                                                    |                                       | ✓ ▶ 启动模块           | 下载到设备后启动模块。                                                                                                    | 启动撬块                |                                        |                  |                         | 3         | ĺ |
|       | ▶ 🐼 OPC UA 通信                                                                                                    |                                       |                    |                                                                                                    |                     |                                        |                  | 1                       |           |   |
|       | ▶ 3 · · · · · · · · · · · · · · · · · ·                                                                                                    |                                       |                    |                                                                                                    |                     |                                        |                  | 1                       | 3         | f |
|       | 24 程序信息                                                                                                    |                                       |                    |                                                                                                    |                     |                                        |                  |                         | >         | l |
|       | ■ PLC 报警文本列表                                                                                                    |                                       |                    |                                                                                                    |                     |                                        |                  | 1                       | 4         | i |
|       | <ul> <li></li></ul>                                                                                                    |                                       |                    |                                                                                                    |                     |                                        |                  | 1                       | 5         |   |
|       | ▶ III 分布式 IIO<br>▶ III オ () 4000 B #                                                                                                    |                                       |                    |                                                                                                    |                     |                                        |                  | 1                       |           | 1 |
|       | · 微水刀组的反射                                                                                                    |                                       |                    |                                                                                                    |                     |                                        |                  | 1                       |           |   |
|       | ▶ 📈 接设备功能                                                                                                    |                                       |                    |                                                                                                    |                     |                                        |                  |                         |           |   |
|       | ▶ → 公共数据                                                                                                    |                                       |                    |                                                                                                    |                     |                                        |                  | - In .                  |           |   |
|       | ▶ 1 文档设置                                                                                                    |                                       | 7                  |                                                                                                    |                     |                                        |                  | ▼ 信息                    |           |   |
|       | Image: Image: Imag<br>Image: Image: Image<br>Image: Image: Imag<br>Image: Image: Image: Image: Image: Image: Image: Image: Image: Image: Image: Image: Image: Image: Image: Image: Image: Image: Image: Image: Image: Image: Image: Image: Image: Image: Image: Image: Image: Image: Image: Image: Image: Ima |                                       |                    |                                                                                                    |                     |                                        |                  | ·设备 :                   | <u> </u>  |   |
|       | ▶ 🔽 版本控制接口                                                                                                    | *                                     |                    |                                                                                                    |                     |                                        |                  |                         |           |   |
|       | ¥ 详细视图                                                                                                    |                                       |                    |                                                                                                    |                     |                                        |                  | 1                       |           |   |
|       |                                                                                                    |                                       |                    |                                                                                                    | 完成 法就               | 取消                                     |                  | 1                       |           |   |
|       |                                                                                                    | <                                     |                    |                                                                                                    |                     |                                        | >                | 1                       |           |   |
|       | 名称                                                                                                    |                                       |                    |                                                                                                    |                     | 🕒 属性 🚺 信息 🗉 💈                          | 诊断 🔰 🗆 🗆 🗸       |                         |           |   |
|       |                                                                                                    | 常規 交叉引用                               | 编译                 |                                                                                                    |                     |                                        |                  | 708.                    |           |   |
|       |                                                                                                    |                                       |                    |                                                                                                    |                     |                                        |                  | 1)反号·                   |           |   |
|       |                                                                                                    |                                       |                    |                                                                                                    |                     |                                        |                  | 版本:                     |           |   |
|       |                                                                                                    | : 消息                                  |                    | 转至 ?                                                                                                    | 日期 时间               |                                        |                  | (688) :                 |           |   |
|       |                                                                                                    | 1 抽索完成。找到 0 个设                        | 音 (共口个) 。          |                                                                                                    | 2024-07-16 12:36:19 |                                        | ^                | 000                     |           |   |
|       |                                                                                                    | 1 根索完成。找到 0 个设计                       | 备(共0个)。            |                                                                                                    | 2024-07-16 12:36:58 |                                        |                  |                         |           |   |
|       |                                                                                                    | ✓ 到 PLC_1 的连接已关闭                      | •                  |                                                                                                    | 2024-07-16 12:38:27 |                                        |                  | 1                       |           |   |
|       |                                                                                                    | ✓ 开始下载到设备。                            |                    |                                                                                                    | 2024-07-16 12:39:15 |                                        |                  |                         |           |   |
|       |                                                                                                    | PLC_1                                 |                    |                                                                                                    | 2024-07-16 12:39:18 |                                        | -                |                         |           |   |
|       |                                                                                                    | Main' TSERT                           |                    |                                                                                                    | 2024-07-16 12:40:01 |                                        |                  | 2                       | ×         |   |
|       | 4 19-14-1 10 10 11 11 11 11 11 11 11 11 11 11 11                                                                                                    | · · · · · · · · · · · · · · · · · · · |                    |                                                                                                    |                     |                                        |                  | N                       |           | i |
| -     |                                                                                                    | 20 12 - 0 10 C                        |                    |                                                                                                    |                     |                                        | im ∨ ±           | CC F D STER CONCIST *   |           |   |

7. 通讯连接;

选择 PLC , 点击菜单栏中的"转至在线", 如下图所示全为绿色为连接成功;

| Mg_Stemens - E:00-TemporaryFolder委合和投资合和投资合和投资                                                             | _ #' X                                 |
|----------------------------------------------------------------------------------------------------|----------------------------------------|
| · 顺目 ② 建硼化 利因 ③ 理论 ( 译论 ③ 注意 ④ 工作 ④ 累白 ◎ 批准 ● □ ● □ ● ● ● ● ● ● ● ● ● ● ● ● ● ● ●                          | Totally Integrated Automation          |
| - 1 🖸 🖬 線井原目 📕 🗶 10 🔟 🗶 つき (***) 🗄 🖽 🖬 📓 🖉 接筆音線 🏰 機筆簡線 🌆 📴 🗶 🖂 🗍 🔯 12 (*********************************** | PORTAL                                 |
| ● 项目例                                                                                                    | _ ┛ ■ > 硬件目录                           |
| · 设备 工厂对象 · · · · · · · · · · · · · · · · · · ·                                                            | 11 设备视图 选项                             |
|                                                                                                    |                                        |
|                                                                                                    |                                        |
|                                                                                                    | 英型 日本 単位 MT 差                          |
|                                                                                                    | CPU 1215C DC/DC/                       |
| ▲ 设备和网络 PLC_1 LH-PN C Stole II                                                                             | GSD device                             |
|                                                                                                    | SZC-35A6-PN                            |
|                                                                                                    | HMI PC customs                         |
| V (13/10/00)                                                                                               | b The Driver & starters                |
|                                                                                                    | Network components                     |
| → · · · · · · · · · · · · · · · · · · ·                                                                    | Detecting & Monitoring                 |
| → a ncgg                                                                                                   | Distributed I/O                        |
| ▶ Ca nc 数据负型                                                                                               | Power supply and distribution **       |
| ▶ □ 品授与通知表                                                                                                 | Field devices                          |
|                                                                                                    | Other field devices                    |
|                                                                                                    | 「                                      |
|                                                                                                    |                                        |
|                                                                                                    | <u>a</u>                               |
|                                                                                                    | Ad                                     |
|                                                                                                    | I. I.                                  |
| ▶ <b>□</b> 分布式 ND                                                                                          |                                        |
| > 🔜 未分组的设备                                                                                                 |                                        |
| → <a>          →</a>                                                                                       |                                        |
| ▶ 例 跨设管功能                                                                                                  |                                        |
| ▶ ig 公共務選<br>▶ ig 公共務選                                                                                     | ✓ 信息                                   |
| ▲ 人口(2)<br>● (1)<br>(1)<br>(1)<br>(1)<br>(1)<br>(1)<br>(1)<br>(1)<br>(1)<br>(1)                            | 25                                     |
|                                                                                                    | CC III                                 |
| → (外知道図)                                                                                                   |                                        |
| · IT-HINKS                                                                                                 |                                        |
|                                                                                                    | >                                      |
|                                                                                                    | 診断 コーマ                                 |
| 名級 一 一 一 一 一 一 一 一 一 一 一 一 一 一 一 一 一 一 一                                                                   |                                        |
|                                                                                                    | 订货号:                                   |
|                                                                                                    | 65t ·                                  |
|                                                                                                    | M.+ ·                                  |
| 1 月過 対量 7 日間 時間                                                                                            |                                        |
|                                                                                                    | ~                                      |
|                                                                                                    |                                        |
| Nain'下鉄成功。 2024-07-16 12:40:04                                                                             |                                        |
| ■ PLC_1 已良助。 202407-16 12:40:39                                                                            | -                                      |
| 下戦死病 (編長: 0:警告: 0)      2024-07-16 12:40:39                                                                | ×                                      |
| ☑ 已通过地址 №=192.168.1.5 连接到 №.C_1。 2024-07-16 12:40:45                                                       |                                        |
|                                                                                                    | ······································ |

8. IO 映射地址;

点击"设备视图",在"设备概览"菜单夹下,可以查找系统软件为串口网关分配的地址,也可根据需要 对地址进行修改。

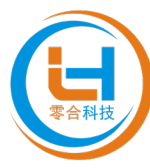

| 调 Siemens - E:00 TemporaryFolder零合相技零合相技                                                                                                    |                                           |                  |                |             |                         |                |  |
|----------------------------------------------------------------------------------------------------|-------------------------------------------|------------------|----------------|-------------|-------------------------|----------------|--|
| 项目的 編編 E 初語の 描入の 在线 E 法项 U 工具 D 窗口 W 斟酌 Totaliv Integrated Automa                                                                                                    |                                           |                  |                |             |                         |                |  |
| 🕒 🕒 😭 🚛 🚛 👗 💷 🗈 🗙 🖸 🔁                                                                                                    | ) 🛄 🛄 📓 🖉 转至在线 🧖 转至离线 🏰 🗓 📑 💉 🖃 🛄 1       | □ 12             |                |             |                         | PORTAL         |  |
| 项目树 ·                                                                                                    | < 零合科技 → 未分组的设备 → LH-PN [SZC-35A6-PN]     |                  |                |             | _ # # X                 | 硬件目 副 □ ▶      |  |
| 设备 工厂对象                                                                                                    |                                           |                  |                | 🦉 拓扑视图 🚠    | 网络视图 📑 设备视图             | 选项             |  |
| 1 1 1 1 1 1 1 1 1 1 1 1 1 1 1 1 1 1 1                                                                                                    | 🕈 🔬 🛛 LH-PN (SZC-35A6-PN) 💌 🛄 🕎 🚮 🖽 🛄 🍳 🛨 | 📑 设备概览           | _              |             |                         | 二 鳧            |  |
|                                                                                                    |                                           | ^ ♥ 積快           | 机裂 抵備          | itett otett | 辺 订修品                   | ~ 目录 =         |  |
| 🔹 💌 零合科技 🔤 🖉 🔍                                                                                                    | ^                                         | LH-PN            | 0 0            | SZ SZ       | C-35A6-PN 00000         | ·襟索> Mig Mit 关 |  |
|                                                                                                    |                                           | = 🗹 🕨 网络         | 接口 0 0×1       | LH          | I-PN                    | 🖬 संग्रह 🗔 📷 👘 |  |
|                                                                                                    | U.S.                                      | Input 5          | 12 byte_1 0 1  | 68579 Inp   | put 512 byte            | > Head module  |  |
| ₩ 设备组态                                                                                                    |                                           |                  | 512 byte_1 0 2 | 685/9 OL    | stput 512 byte          | E St           |  |
| 2 在线和诊断                                                                                                    |                                           |                  |                |             |                         | E              |  |
| ▶ 12 程序块                                                                                                    | -                                         |                  |                |             |                         | ·              |  |
| <ul> <li>         → 正乙NIF         → 部項文件         →         →         →</li></ul>                                                                                                    | -                                         |                  |                |             |                         | Ē.             |  |
| → 🔓 PLC安量                                                                                                    | DP-NORM                                   |                  |                |             |                         | ÷              |  |
| <ul> <li>LC 数据英型</li> </ul>                                                                                                    |                                           |                  |                |             |                         | *              |  |
| ▶ 22 温控与强制表                                                                                                    |                                           |                  |                |             |                         |                |  |
| ▶ 🛄 仕助留田<br>▶ 🚾 執済                                                                                                    |                                           |                  |                |             |                         | 3              |  |
| ▶ 100 OPC UA 通信                                                                                                    |                                           |                  |                |             |                         | 70             |  |
| ▶ 躧 设备代理救援                                                                                                    |                                           | -                |                |             |                         | <u>à</u>       |  |
| 2011 程序信息                                                                                                    |                                           |                  |                |             |                         | A              |  |
| ■ FLC 接著文本列表 ▶ ■ 木油模块                                                                                                    |                                           |                  |                |             |                         |                |  |
| ▶ 1 分布式 10                                                                                                    |                                           |                  |                |             |                         | S.             |  |
| ▶ 🔜 未分组的设备                                                                                                    |                                           |                  |                |             |                         |                |  |
| <ul> <li>         · 安全设置         ·         ·         ·</li></ul>                                                                                                    |                                           |                  |                |             |                         |                |  |
| ▶ (約)時没留功能<br>▶ □ 八廿約期                                                                                                    |                                           |                  |                |             |                         | < II >         |  |
| <ul> <li>▶ ○ 文档设置</li> </ul>                                                                                                    |                                           |                  |                |             |                         | ✓ 信息           |  |
| Image: Image: Imag<br>Image: Image: Imag<br>Image: Image: Image: Image: Image: Image: Image: Image: Image: Image: Image: Image: Image: Image: Image: Image: Image: Image: Image: Image: Image: Image: Image: Image: Image: Image: Image: Image: Image: Image: Image: Image: Image: Im |                                           |                  |                |             |                         | 设备: 스          |  |
| ▶ 2 版本控制接口                                                                                                    | ~                                         |                  |                |             |                         |                |  |
| ✓ 详细视图                                                                                                    |                                           |                  |                |             |                         |                |  |
|                                                                                                    | C = 2 100%                                |                  |                |             | >                       |                |  |
|                                                                                                    |                                           |                  |                | - 同時 11 件   | n 又没能 二一一               |                |  |
| 名称                                                                                                    | 46.40 97.70.21.00 46.27                   |                  |                |             | 1425 2 19 191           |                |  |
|                                                                                                    |                                           |                  |                |             |                         | 订换号:           |  |
|                                                                                                    | ☑ ▲ U 显示所有消息 ■                            |                  |                |             |                         | 新水: 日          |  |
|                                                                                                    | 1 法商                                      | 地亚 2 円期 財鋼       |                |             |                         | 3409.          |  |
|                                                                                                    | ✓ 开始下载到设备。                                | 2024-07-16 12:35 | 9:15           |             | ^                       | NRRH ·         |  |
|                                                                                                    | ✓ PLC_1                                   | 2024-07-16 12:35 | 9:18           |             |                         | neus mousie    |  |
|                                                                                                    | PLC_1 已停止+     PLC_1 已停止+                 | 2024-07-16 12:44 | 0:01           |             |                         |                |  |
|                                                                                                    | Main'ト教成功)。<br>Picii田由計。                  | 2024-07-16 12:44 | 0:04           |             |                         |                |  |
|                                                                                                    | ▼ 下敷完成(描決:0:整告:0)。                        | 2024-07-16 12:40 | 0:39           |             | -                       | ×              |  |
|                                                                                                    | ☑ 已通过地址 IP=192.168.1.5 连接到 PLC_1。         | 2024-07-16 12:44 | 0:45           |             | A .                     |                |  |
| <ul> <li>Portal 祝 图 証 总览 晶 LH-PN</li> </ul>                                                                                                    | 2 在绒和诊断                                   |                  |                |             | 🗿 😪 已通过地址 IP=192.166.15 |                |  |
|                                                                                                    |                                           |                  |                |             |                         |                |  |

9. IO 验证;

双击"添加新监控表",双击新添加的监控表"监控表\_1"(可改名称),将输入模块地址,以前边加"IB" 的形式写入"地址"栏,如地址1为"IB1",写完之后点击"回车键",地址1栏将自动生成"%IB1",将需要监 控的地址填写完毕后,点击"全部监视"按钮,即可对输入和输出数据进行监视;**详情如下图:** 

| 项目(P) 编辑(E) 视四(V) 插入(I) 在线(O)<br>🔮 🎦 🔒 保存项目 📑 📈 🏥 ն 🗙 | ) 选项        | 00 工具17 室口(20 穀助)(4)<br>(*** 3) 🔃 🛄 📓 🍏 特至在线 🧳 枝至高线 🎎 📑 📑 🗙 🚽 💷 (41)5日中部本> 🙀 |   |          |            |          |      |        |       | Totally Integra | ted Automation<br>PORTAI |
|-------------------------------------------------------|-------------|------------------------------------------------------------------------------|---|----------|------------|----------|------|--------|-------|-----------------|--------------------------|
| 项目树                                                   | Π.4         | 零合科技 → 未分组的设备 → LH-PN [SZC-35A6-PN]                                          |   |          |            |          |      |        |       |                 | _ # # ×                  |
| 设备 工厂对象                                               |             |                                                                              |   |          |            |          |      | đ      | 拓扑视图  | 📊 网络视图          | 11 设备视图                  |
| 11                                                    | m 🖹         | 👉 LH-PN [SZC-35A6-PN] 💌 🔛 🚰 🗄 🛄 🔍 🛳                                          |   | 设备       | 櫃覧         |          |      |        |       | _               |                          |
|                                                       |             |                                                                              | 2 | <u> </u> |            | 机运       | : 插槽 | 1.地址   | Q 地址  | 类型              | 订货号                      |
| ▼ 2 零合科技<br>● 活動部设备                                   | <b>4</b> •^ |                                                                              |   | <b>Z</b> | ▼ LH-PN    | 0        | 0    | 1      |       | SZC-35A6-PN     | 00000                    |
|                                                       |             | <i>#</i>                                                                     |   |          | ▶ 网络接口     | 0        | 0 X1 | (0.570 |       | LH-PN           |                          |
| <ul> <li>DLC_1 [CPU 1215C DC/DC/DC]</li> </ul>        | 4 🔍         | str.                                                                         |   | _        | Output 512 | byte_1 0 | 2    | 00     | 68579 | Output 512 byte |                          |
| 「                                                     |             |                                                                              |   |          |            |          |      |        | _     | J               |                          |
| <ul> <li>▼ ■ 程序块</li> </ul>                           | •           |                                                                              |   |          |            |          |      | _      |       |                 |                          |
| 💕 添加新块                                                |             | 零合科技 › PLC_1 [CPU 1215C DC/DC/DC] › PLC 变量 › 默认变量表 [40]                      |   |          |            |          |      |        |       |                 | _ II U ×                 |
| Main (OB1)                                            | •           |                                                                              |   |          |            |          |      |        |       | ■ 用户常量          | ,■ 系统常量                  |
| LH-PN [FB1]                                           |             | 👷 🤨 🖻 🖻 🥂 🕅 🏹                                                                |   |          |            |          |      |        |       |                 |                          |
| LH-PN_DB [DB2]                                        |             | 對认变量表                                                                        |   |          |            |          |      |        |       |                 |                          |
| ▶ 📪 工艺対象                                              |             | 名称 数据类型 地址 保持 从用 从用 在用 注释                                                    |   |          |            |          |      |        |       |                 |                          |
| ▶ 圖 外部項文件                                             |             |                                                                              |   |          |            |          |      |        |       |                 |                          |
| ▼ La PLC 安望                                           | •           |                                                                              |   |          |            |          |      |        |       |                 |                          |
| ▲ 亚州州市大正                                              |             | ● 今月社                                                                        |   |          |            |          |      |        |       |                 |                          |
| 送 默认变量表 [40]                                          |             | 今日村政 / FLC_I[CF0 1215C DODODC] / FLC 動態突空 / LFFRH                            |   |          |            |          |      |        |       |                 |                          |
|                                                       | •           |                                                                              |   |          |            |          |      |        |       |                 |                          |
| B LH-PN-I                                             | •           | ) 2 1 1 1 1 1 1 1 1 1 1 1 1 1 1 1 1 1 1                                      |   |          |            |          |      |        |       |                 |                          |
| UH-PN-Q                                               | •           | LH-PN-I<br>存取 数据表刊 野江藻 从usawar 从u 方usa 添杂藻 注释                                |   |          |            |          |      |        |       |                 |                          |
| > 🛄 蓝控与强制表                                            | _           |                                                                              |   |          |            |          |      |        |       |                 |                          |
| ・ 34 在线音句:<br>・ 24 白前:                                |             |                                                                              |   |          |            |          |      |        |       |                 |                          |
| ▶ 🐼 OPC UA通信                                          |             | 零合科技 → PLC_1 [CPU 1215C DC/DC/DC] → PLC 数据类型 → LH-PN-Q                       |   |          |            |          |      |        |       |                 | _ # <b>#</b> *           |
| ) 🔛 设备代理数据                                            |             |                                                                              |   |          |            |          |      |        |       |                 |                          |
| 2 程序信息                                                |             | ● ● ● ● ● ●                                                                  |   |          |            |          |      |        |       |                 | 3                        |
| ■ nc 後留父本列表 ▶ ■ 末柏精神                                  |             | IHPNO                                                                        |   |          |            |          |      |        |       |                 |                          |
| ▶ 🛅 分布式 I/O                                           | 2           | 名称 数据类型 默认值 从 HMUOPC 从 H 在 HMI 设定值 注释                                        |   |          |            |          |      |        |       |                 |                          |
| ▶ 🔙 未分组的设备                                            |             | 1 • Q Array[0.255 🗉 💌 🗹 🖂                                                    |   |          |            |          |      |        |       |                 |                          |
| ▶ 55 安全设置<br>、 52 add.0.50 rb.155                     |             |                                                                              |   |          |            |          |      |        |       |                 |                          |
| <ul> <li>(A) 時後間が配</li> <li>(A) 公共数据</li> </ul>       |             |                                                                              |   |          |            |          |      |        |       |                 |                          |
| - 洋細細肉                                                | ~           | •                                                                            |   |          |            |          |      |        |       |                 |                          |
|                                                       |             |                                                                              |   |          |            |          |      |        |       |                 |                          |
|                                                       |             |                                                                              |   |          |            |          |      |        |       |                 |                          |
| 名称 数据类型                                               |             |                                                                              |   |          |            |          |      |        |       |                 |                          |
| 元 Pip                                                 | ^           |                                                                              |   |          |            |          |      |        |       |                 |                          |
| 自动更新 Pip                                              | 0~          |                                                                              |   |          |            |          |      |        |       |                 |                          |
| <                                                     | >           |                                                                              |   |          |            |          |      |        |       | 5.              |                          |
| ▲ Portal 视图 田島園                                       | 1           |                                                                              |   |          |            |          |      |        |       | -               |                          |

10.数据读取及编码

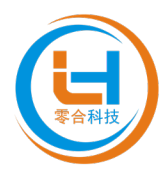

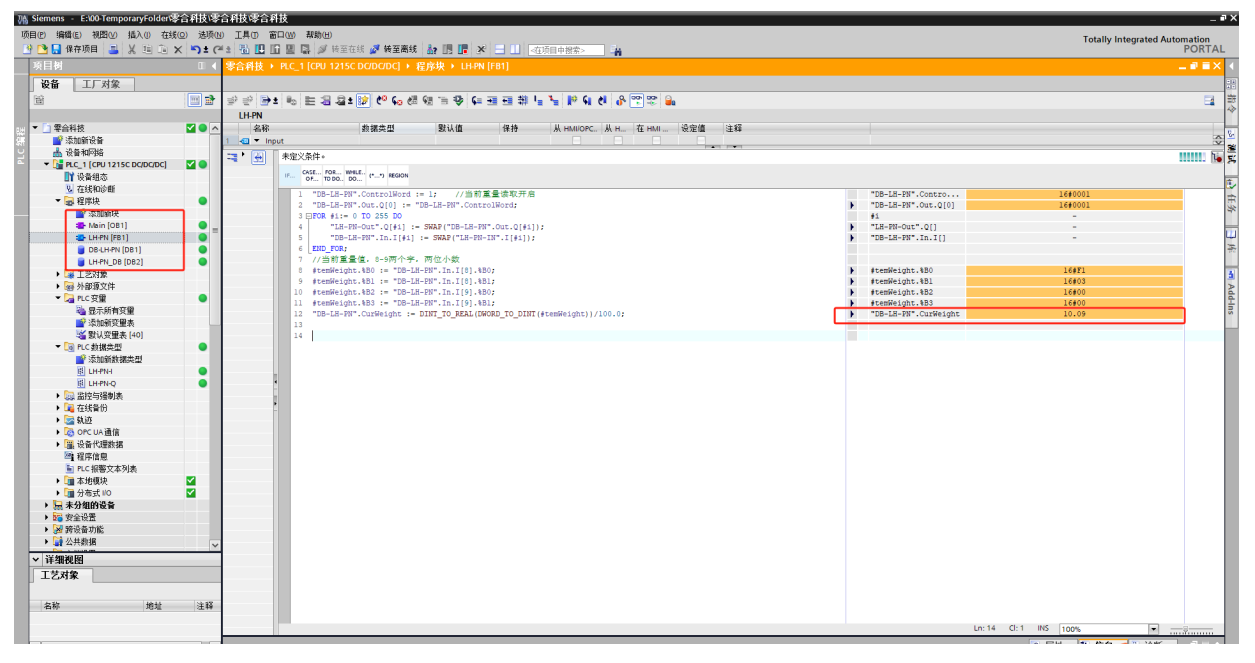

如需要相关数据转换程序可向本公司相关人员索要。

<u>完成</u>

#### 第十章 定值输出(可选配)

A、B、C、D 定值,且A<B<C<D。

1. 当 OUtF 为 0 时,有两路继电器输出 1#和 2#

| W <a w="" 或="">D</a>                                 | 无指示灯亮   | 无继电器输出  |
|------------------------------------------------------|---------|---------|
| A≤W≤B                                                | Lo 指示灯亮 | 1#继电器输出 |
| B <w<c< td=""><td>OK 指示灯亮</td><td>无继电器输出</td></w<c<> | OK 指示灯亮 | 无继电器输出  |
| C≤W≤D                                                | Hi 指示灯亮 | 2#继电器输出 |
|                                                      |         |         |

显示器端输出: D型9芯针插座(与RS-232C共用):

P6、7:1#继电器常开接点

P8、9:2#继电器常开接点

 当 OUtF 为 1 时,有四路继电器输出 1#、2#、3#和 4#。称量为 W: 连接三色灯时,1#接黄色灯,2#接绿色灯,3#接红色灯,4#接报警声

| W <a< th=""><th>Lo 指示灯亮</th><th>1#、4#继电器输出</th></a<> | Lo 指示灯亮 | 1#、4#继电器输出 |
|------------------------------------------------------|---------|------------|
| W <b< td=""><td>Lo 指示灯亮</td><td>1#继电器输出</td></b<>    | Lo 指示灯亮 | 1#继电器输出    |
| B≤W≤C                                                | OK 指示灯亮 | 2#继电器输出    |
| W>C                                                  | Hi 指示灯亮 | 2#继电器输出    |
| W>D                                                  | Hi 指示灯亮 | 3#、4#继电器输出 |
|                                                      |         |            |

显示器端输出: D型9芯针插座(与RS-232C共用):

P1: 继电器公共端

- P6:1#继电器输出(常开)
- P7:2#继电器输出(常开)
- P8:3#继电器输出(常开)

P9:4#继电器输出(常开)

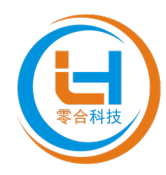

3. 当 OUtF 为 2 时, 有四路继电器输出 1#、2#、3#和 4#。称量为 W:

| W≪A                                                  | Lo 指示灯亮 | 1#、2#继电器输出 |
|------------------------------------------------------|---------|------------|
| W≤B                                                  | Lo 指示灯亮 | 2#继电器输出    |
| B <w<c< td=""><td>OK 指示灯亮</td><td>无继电器输出</td></w<c<> | OK 指示灯亮 | 无继电器输出     |
| W≥C                                                  | Hi 指示灯亮 | 3#继电器输出    |
| W≥D                                                  | Hi 指示灯亮 | 3#、4#继电器输出 |

显示器端输出: D型9芯针插座(与RS-232C共用):

P1: 继电器公共端

- P6: 1#继电器输出(常开)
- P7:2#继电器输出(常开)
- P8: 3#继电器输出(常开)
- P9:4#继电器输出(常开)

### 第十一章 维护保养与注意事项

- 自动关机:当选择自动关机功能开启的状态下,30分钟以上无称重操作,显示器将 自动关机。
- 2. 为保证显示器的使用寿命,不宜将其放在阳光直射下使用。
- 3. 不宜将显示器放在粉尘及振动严重的地方使用。
- 4. 称量(包括皮重在内)严禁超过最大额定称量。
- 5. 严禁使用强溶剂(比如:苯、硝酸类油)清洗显示器的外壳。
- 6. 不得用水注入显示器内,以防电子元件损坏和触电。
- 显示器在使用过程中出现故障,应立即关闭电源。一般非衡器生产厂家请将显示器送 回本公司修理,不得自行修理,以免造成更大的损坏。
- 8. 当接通交流电时,显示器将自动对电池充电。
- 短接+S和-S是代替传感器对称重显示器进行检验的一种简单的方法。 如传感器接上显示器时,显示器显示异常,这时请关闭显示器电源,拔下传感器插头, 短接+S和-S后打开电源,显示器 0-9 自检好以后:
  - a) 显示数值稳定, 表示显示器正常。
  - b) 显示数值一直乱跳, 表示显示器不正常。请将显示器送回本公司修理。

#### 第十二章 保修

显示器自销售之日起的一年内,在正确使用条件下,出现非人为故障均属保修范围。 本公司对显示器实行终身服务。

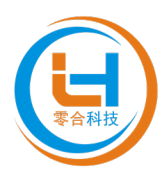

## 第十三章 常见问题

当显示 【 OUE r 】时,表示称量大于 100%FS+9d。

当显示 【-OUEr】时,表示称量小于-20d,双向称重模式为-100%FS。

当显示【□] 时,表示电池电量小于30%时亮,插上交流电对电池充电(适用辅机)。

当显示 【称重值闪烁】时,表示电池电量小于10%,请立即插上交流电对电池充电!